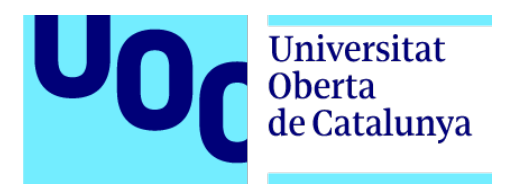

# Transformación de una aplicación móvil utilizando Material Design

Usabilidad e interfaces - Multimedia

Autor: Denisse Gómez Casco Consultora: Judit Casacuberta Bagó Profesor: Ferran Gimenez Prado

13-01-2019

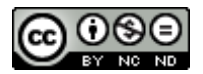

#### Reconocimiento-NoComercial-SinObraDerivada (CC BY-NC-ND 4.0)

Este proyecto está sujeto bajo la licencia de Reconocimiento-NoComercial-SinObraDerivada

Usted es libre de:

Compartir - copiar y redistribuir el material en cualquier medio o formato

Bajo las siguientes condiciones:

- Reconocimiento Debe reconocer la autoría, proporcionar el enlace a la licencia e indicar si se han realizado cambios. Puede hacerlo de alguna manera razonable, pero en ningún caso que sugiera que tiene el apoyo del licenciador o lo recibe por el uso que hace.
- **NoComercial** No puede utilizar el material con finalidad comercial.
- **SinObraDerivada** Si mezcla, transforma o utiliza el material para crear otro, no puede distribuir el material modificado.

**No existen restricciones adicionales** – No puede aplicar términos legales o medidas tecnológicas que legalmente restrinjan realizar aquello que la licencia permite.

Información de la licencia en este enlace: <u>https://creativecommons.org/licenses/by-nc-</u>nd/4.0/

# Cita

#### [Inglés]

"If you can't explain it simply, you don't understand it well enough"

Albert Einstein

### [Castellano]

"Si no lo puedes explicar con simplicidad, es que no lo entiendes suficientemente bien"

Albert Einstein

# Abstract

Con el paso del tiempo, las tecnologías cambian y con ellas también el diseño de las interfaces, no es lo mismo hablar de una aplicación de hace 10 años a una aplicación actual que esté basada en las guías de *Material Design*, las aplicaciones actuales además de tener un *Look and Feel* más atractivo, utilizan los gestos humanos para facilitar la interacción, son más intuitivas, fáciles de usar y se adaptan a las necesidades del usuario.

En Barcelona existen muchas empresas que se dedican al desarrollo de software, sin embargo, no todas se preocupan por analizar las necesidades del cliente y del usuario final, por lo tanto, diseñan aplicaciones funcionales, pero no usables.

Después de hacer prácticas durante 8 meses en una empresa de desarrollo, he podido comprobar que este problema sucede y he querido hacer mi trabajo final de grado lo más real posible, utilizando la aplicación móvil en la cual he participado, con el fin de renovar su diseño aplicando las guías de *Material Design*.

El proyecto se divide en cuatro partes, planificación, diseño, desarrollo y mejoras.

Durante la planificación y un par de meses antes de empezar el proyecto, me he dedicado a estudiar los programas y los *Frameworks* que quería utilizar desarrollar el proyecto, como *Angular, Angular Material, Sass, Visual Studio Code* y las guías de *Material Design*.

En la fase de diseño he creado diferentes perfiles de usuario para aplicar el DCU, he hecho un análisis heurístico para detectar las partes a mejorar de la aplicación y con ellos he creado los *Wireframes*.

Seguidamente, he utilizado la guía de estilo de la empresa para que la aplicación pueda ser identificada con la marca y he utilizado las guías de *Material Design* para desarrollar la parte *Frontend* de la aplicación, creando *Mockups* interactivos y aplicando el diseño de los *Wireframes* hechos con anterioridad.

Finalmente, después de ejecutar los *tests* para verificar que todas las partes de la aplicación estuvieran bien implementadas y su comportamiento haya sido aplicado en los *Mockups* interactivos, he añadido algunas mejoras a la aplicación.

Palabras clave: *Material Design*, Usabilidad, Inspecciones, Aduanas, Inspectores, Inspecciones fronterizas.

# Abstract (English version)

As time goes by, technologies change and with it also the interface design, is not the same to speak about a 10 years old application than speaking about a modern application base on Material Design, modern applications apart from having an atractive Look and Feel, they use ease the interaction, they are more intuitive, easy to use and they adapt to users needs.

In Barcelona there are many companies that dedicated to software development, however, not all of them anlyze the needs of both clients and end users, therefore, they design functional, but not usable apps.

After doing an internship during 8 months on a development company, I have been able to see by myself that this problem is real and I have wanted to do my final thesis as real as posible, using the mobile application in which I have participated, with the purpose of renewing its design applying Material Design.

The Project is divided in four parts, planning, design, development and make improvements.

During the planning and a couple of months before starting the project I have dedicated myself to study the software and frameworks I needed to develop the project, as *Angular*, *Sass*, *Visual Studio Code* and *Material Design*.

During the design phase I have created different user profiles to aply the UCD, I did an heuristic analysis to find out the parts of the application that need to be improve and with them I created the Wireframes.

To continue, I have used the design guidelines of the company in order to match the application with the company brand and used the Material Design guidelines to develop the Frontend of the applicaton, creating interactive mockups by applying the design of the Wireframes done previously.

Finally, after executing the tests to verify all the parts of the application have been well implemented and its behavior has been applied on the interactive mockups, I have added some improvements to the application.

Keywords: Material Design, Usability, Inspections, Customs, Inspectors, Border inspections.

# Agradecimientos

A mis padres, por haberme guiado desde la niñez hasta mi juventud a alcanzar mis objetivos, por hacer de mí una persona fuerte independientemente de las circunstancias.

A mi compañero de vida, mi marido, por su gran ejemplo de dedicación y amor por la tecnología, la motivación que me ha brindado en los momentos más difíciles y por su apoyo incondicional.

# Índice

| Transfor  | mación de una aplicación móvil utilizando Material Design  | 0  |
|-----------|------------------------------------------------------------|----|
| Cita      |                                                            | 2  |
| Abstract  |                                                            | 3  |
| Abstract  | (English version)                                          | 4  |
| Agradeci  | imientos                                                   | 5  |
| Introduce | ción                                                       | 9  |
| Descripc  | ión                                                        | 10 |
| Flujo d   | le una inspección                                          | 10 |
| El insp   | pector                                                     | 10 |
| La apli   | icación del Inspector                                      | 10 |
| •         | Orden de inspección                                        | 11 |
| •         | Detalles del orden                                         | 11 |
| •         | Embalaje                                                   | 11 |
| •         | Artículos                                                  | 11 |
| •         | Verificación visual                                        | 11 |
| •         | Resultado de la Inspección                                 | 11 |
| •         | Documentos asociados                                       | 11 |
| Objetivos | S                                                          | 12 |
| Princip   | pales                                                      | 12 |
| Secun     | darios                                                     | 12 |
| Metodolo  | ogía                                                       | 13 |
| Plataforn | na de desarrollo                                           | 14 |
| Softwa    | are                                                        | 14 |
| •         | Maquetación                                                | 14 |
| •         | Diseño                                                     | 14 |
| •         | Programación                                               | 14 |
| Hardw     | are                                                        | 14 |
| Planifica | ción                                                       | 15 |
| Hitos     |                                                            | 15 |
| Diagra    | ıma de Gantt                                               | 16 |
| Usabilida | ad                                                         | 17 |
| Evalua    | ación heurística de la aplicación a rediseñar              | 17 |
| 1.        | Página principal sin título                                | 18 |
| 2.        | Vínculos y botones con poco contraste y demasiado pequeños | 19 |

| 3.                  | Iconos y botones poco intuitivos                                                 | . 20 |
|---------------------|----------------------------------------------------------------------------------|------|
| 4.                  | La visualización de la información no está bien estructurada                     | . 21 |
| 5.                  | Los campos informativos se muestran con un fondo                                 | . 22 |
| 6.                  | No hay un icono de menú o tags para ir a las diferentes secciones                | . 23 |
| 7.                  | Exceso de botones para una aplicación móvil                                      | . 25 |
| 8.                  | Pasos innecesarios para algunos procesos                                         | . 26 |
| 9.                  | Colores demasiado oscuros y no utilizan los colores corporativos                 | . 28 |
| 10.                 | La utilización de la tablet en horizontal hace que sea más incómodo añadir datos | . 29 |
| Diagram             | as UML                                                                           | . 30 |
| Diagra              | ima de componentes                                                               | . 30 |
| Diagra              | ıma de secuencia                                                                 | . 30 |
| Prototipo           | )                                                                                | . 31 |
| Wirefra             | ames                                                                             | . 31 |
| Mocku               | ıps                                                                              | . 32 |
| Мос                 | kups Tablet                                                                      | . 32 |
| Мос                 | kups Móvil                                                                       | . 33 |
| Diseño v            | isual de la aplicación                                                           | . 34 |
| Eleme               | ntos de la guía de estilo corporativa                                            | . 34 |
| Guía                | a de colores corporativa                                                         | . 34 |
| Eleme               | ntos de Material Design                                                          | . 34 |
| Fue                 | nte Roboto                                                                       | . 34 |
| Boto                | ones                                                                             | . 34 |
| Icon                | ografía                                                                          | . 34 |
| Perfiles of         | de usuario                                                                       | . 35 |
| Perfil <sup>2</sup> | 1                                                                                | . 35 |
| Perfil 2            | 2                                                                                | . 36 |
| Perfil 3            | 3                                                                                | . 37 |
| Tests               |                                                                                  | . 38 |
| Test 1              |                                                                                  | . 38 |
| Test 2              |                                                                                  | . 39 |
| Test 3              |                                                                                  | . 40 |
| Test 4              |                                                                                  | . 41 |
| Test 5              |                                                                                  | . 42 |
| Test 6              |                                                                                  | . 43 |
| Test 7              |                                                                                  | . 44 |
| Test 8              |                                                                                  | . 45 |
| Instrucci           | ones de uso                                                                      | . 46 |

| Introducción                                                 | 46 |
|--------------------------------------------------------------|----|
| Instalación de la aplicación                                 | 46 |
| Pending inspections                                          | 47 |
| General Info                                                 | 49 |
| Order details                                                | 50 |
| Attachments                                                  | 51 |
| Packaging                                                    | 52 |
| Items & Discrepancies                                        | 53 |
| Verification                                                 | 56 |
| Result                                                       | 57 |
| Findings                                                     | 58 |
| 1. Diferente separación entre elementos a las demás páginas  | 58 |
| 2. El texto del botón está en minúsculas                     | 59 |
| 3. Implementar el componente Speed dial                      | 59 |
| Solución de findings                                         | 60 |
| 1. Todos los elementos tienen la misma separación            | 60 |
| 2. El texto del botón está en mayúsculas                     | 60 |
| 3. El componente <i>Speed Dial</i> ha sido implementado      | 61 |
| Proyección a futuro                                          | 62 |
| Presentar el proyecto a la empresa                           | 62 |
| Implementar el nuevo diseño en una aplicación real           | 62 |
| Presupuesto                                                  | 63 |
| Equipo humano                                                | 63 |
| Equipo técnico                                               | 63 |
| Conclusiones                                                 | 64 |
| Anexos                                                       | 65 |
| Anexo 1: Evaluación heurística                               | 65 |
| Anexo 2: Prototipos LO-FI                                    | 65 |
| Anexo 3: Prototipos HI-FI                                    | 65 |
| Anexo 4: Código de la parte <i>Frontend</i> de la aplicación | 65 |
| Anexo 5: Bibliografía                                        | 65 |
| Anexo 6: Vita                                                | 65 |
| Bibliografía                                                 | 66 |
| Vita                                                         | 68 |

# Introducción

A menudo, los dirigentes de las empresas que se dedican al desarrollo de aplicaciones piensan que lo más importante es poder contratar a los mejores desarrolladores para llevar a cabo la aplicación que desean vender a sus clientes. Sin embargo, aunque es imprescindible disponer de un equipo cualificado de desarrollo, también es importante disponer de otros roles como el de diseñadores UX/UI para que puedan analizar los requisitos del jefe de producto, estudiar los tipos de perfiles de personas y el entorno donde se utilizará la aplicación, para poder crear un diseño de la interfaz personalizado y procesos que satisfagan las necesidades del usuario.

Actualmente, hago prácticas como *QA tester* en una multinacional que se dedica a las inspecciones portuarias y fronterizas, habitualmente los equipos están formados por un jefe de proyecto, un jefe de producto, desarrolladores y *testers*, los cuales se encargan de entregar un producto sin errores al cliente. Sin embargo, aunque las aplicaciones funcionen muy bien y se cumpla con los objetivos principales, el diseño de la interfaz no está adaptado a los perfiles, ni al entorno donde se utilizará la aplicación. Además, algunas veces, los desarrolladores pierden tiempo pensando en soluciones de usabilidad para algunas de las implementaciones de las aplicaciones, que no resultan ser las más visuales o las más usables.

Por los motivos descritos con anterioridad, el propósito de mi trabajo final de grado es dar importancia al diseño de interfaz y usabilidad. Si se diseña una aplicación desde el principio, el equipo podrá tener más claros los objetivos del proyecto, habrá menos confusiones y el cliente podrá tener una aplicación atractiva, adaptada a su comportamiento y a sus necesidades.

Estoy participando en una aplicación móvil para *tablets*, la cuál será utilizada por inspectores en controles portuarios y fronterizos de algunos países, para que estos puedan controlar el flujo de las mercancías y ver si existe algo sospechoso dentro de ellas, como el tráfico de personas, drogas, armas, etc.

Mis principales objetivos son mejorar el diseño de las interfaces de la aplicación utilizando los colores corporativos de la empresa, adaptar el producto al usuario, hacer la aplicación más atractiva visualmente utilizando las guías de *Material Design* y facilitar los procesos de usabilidad a los usuarios.

# Descripción

#### Flujo de una inspección

El proceso de una inspección empieza cuando llega el camión al sitio de control que puede ser en un puerto o en las fronteras, éste es recibido por el rol de *Traffic Marshal*, el cual se encarga de tomar fotos del camión, del remolque y del contenedor con sus respectivos números de identificación.

Seguidamente, el camión pasa por un scanner de grandes dimensiones, que captura imágenes de lo que contiene el camión por dentro, por medio de rayos x. Las imágenes tomadas por el *Traffic Marshal* y las tomadas por el scanner llegan a otro operario que es el *System Operator*, el cual se encarga de validar o rechazarlas.

Por otra parte, otro operario se encarga de declarar todo lo que contiene el contenedor del camión, describe cuanto pesan las mercancías, de que tipo son, en que vienen empaquetadas, si son para importar o para exportar, etc.

Todos los documentos recopilados por los anteriores roles llegan al *Image Analysis Officer*, que es quien se encarga de analizar las imágenes enviadas por el scanner con una aplicación que le permite editar la imagen para poder ver si existen objetos sospechosos.

En el caso de que existan objetos sospechosos, el flujo de la aplicación continúa con el *Inspector Coordinator*, el cual se encarga de asignar la declaración sospechosa a un Inspector, para que el Inspector pueda revisar las mercancías in situ y dar un veredicto.

#### El inspector

Siguiendo el flujo anterior, la declaración llega al Inspector para que, con toda la documentación recogida digitalmente, éste pueda ir con su Tablet al sitio donde se encuentra el camión que debe revisar. El objetivo principal es revisar las mercancías que han sido declaradas anteriormente por el *DR Operator* y comprarlas con las mercancías encontradas en el camión para saber si hay más cosas que no han sido declaradas o si faltan cosas, en el caso de encontrar materiales sospechosos el veredicto será sospechoso y el camión no podrá pasar el control de aduanas.

#### La aplicación del Inspector

La aplicación que utilizará el Inspector se tratará de una aplicación móvil e híbrida adaptada especialmente para ser utilizada en *tablets*. La aplicación que se está desarrollando se divide en las siguientes partes:

#### • Orden de inspección

Sección donde se encuentran los datos más relevantes de la Inspección en modo lectura como el país de proveniencia, el nombre del declarante, del exportador o importador, la fecha, la oficina, una breve descripción, etc.

#### • Detalles del orden

Sección en donde el Inspector debe escribir el lugar, el nombre y correo electrónico del representante del cliente, nombre y correo electrónico del agente de la aduana, la hora de llegada del inspector y cuando empieza la inspección.

#### • Embalaje

En esta sección el Inspector escribe cuantos tipos de paquetes hay en el camión, si hay bolsas, pallets, cajas, etc.

#### Artículos

Sección en donde aparecen los ítems con los detalles que el *DR Operator* declaró con anterioridad, los cuales pueden ser editados o eliminados por el Inspector para crear una divergencia en el caso de que haya más o menos mercancías y también donde puede añadir nuevos artículos siempre con una imagen adjunta del mismo para demostrar que existe.

#### • Verificación visual

Donde el Inspector puede marcar las características de la inspección como si hay fotos, el estado de los paquetes, si la mercancía ha tenido control visual, si tienen fecha de expiración, etc.

#### • Resultado de la Inspección

La parte más importante de la aplicación, donde el Inspector dependiendo de la revisión, marcará si el camión contiene material sospechoso o no, si el material no es sospechoso aparecerá un documento que deberá ser firmado por los representantes y el Inspector, en el caso de que sea sospechoso, el comentario es obligatorio y todo se enviará directamente al Coordinador. También donde se debe poner la hora de finalización de la Inspección.

#### • Documentos asociados

La sección en la cual se puede consultar cualquiera de los documentos añadidos por los anteriores operarios y donde se pueden añadir más documentos relacionados con la Inspección.

# Objetivos

### Principales

- Estudiar los puntos a mejorar de la aplicación actual por medio de un análisis heurístico.
- Pensar en una usabilidad más eficiente e intuitiva para el usuario.
- Diseñar interfaces atractivas para el usuario.
- Identificar el producto con la marca de la compañía.
- Diseñar Wireframes
- Desarrollar la parte de Frontend de la aplicación con el framework Angular
- Emplear Material Design para el diseño de las interfaces.
- Aplicar los conocimientos adquiridos en el grado de Multimedia.
- Cumplir los plazos marcados en el proyecto.

#### Secundarios

- Aprender a usar el procesador de CSS Sass.
- Mostrar el proyecto final dentro de la empresa para obtener *feedback*.

# Metodología

Uso de la metodología "Modelo de Cascada y Retroalimentada". El modelo de Cascada Común consiste en avanzar con la siguiente fase, una vez terminada la anterior. El proceso de retroalimentación permite modificar objetivos anteriores con la finalidad de poder mejorar el proyecto con el *feedback* recibido.

#### Resumen de las fases principales:

- Planteamiento del problema, conociendo la aplicación actual, identificando sus requisitos. Incluyendo un análisis heurístico para saber que partes de la aplicación no son usables y que partes de la interfaz están mal planteadas.
- Búsqueda de información para dar solución a los problemas encontrados.
- Diseño de Wireframes de la nueva interfaz de la aplicación
- Implementación del diseño programando el Frontend de la aplicación
- Comprobación de que el *Frontend* de la aplicación funciona correctamente por medio de *testing* y comprobar que no contiene *bugs*.

# Plataforma de desarrollo

### Software

Maquetación

#### o Office 365

Utilización de *Microsoft Excel* para el diagrama de *Gantt*, *Microsoft Word* para la maquetación del trabajo final de carrera y *Power Point* para la presentación.

#### • Diseño

#### • Material design

Web para consulta de diseño y funcionalidad de componentes según las guías de estilo de *Google* y utilización libre de iconos publicados en su web.

#### o Draw.io

Herramienta online para el diseño de Wireframes con formas predefinidas.

#### • Programación

#### • Visual Studio Code

Aplicación de escritorio libre para la edición de código para *Frontend* 

#### • Firebase

Para publicación de la aplicación

o Git

Repositorio web para guardar las versiones de la aplicación *Frontend* y guardar las actualizaciones de forma organizada.

#### o Angular

Framework para crear aplicaciones web.

#### • Angular material

Que dispone de componentes predefinidos basados en la guía de estilo de *Material Design*.

#### Hardware

#### • Surface Pro 4

Ordenador y Tablet de pantalla táctil con sistema operativo Windows 10, procesador de sexta generación, 16gb de ram y 512gb de almacenamiento.

#### • Lápiz para Surface

Lápiz táctil para Surface Pro 4 utilizado para diseño de Wireframes.

#### • Monitor Gaming AOC

Monitor de 21.5", con pantalla LCD y resolución Full HD.

# Planificación

Las fechas clave de entrega están basadas en las fechas de los entregables que se piden en cada PEC, junto con la metodología descrita en el apartado anterior.

### Hitos

| FASE          | TAREA                                          | INICIO     | FIN        | DURACIÓN |
|---------------|------------------------------------------------|------------|------------|----------|
|               | Primera parte de la memoria                    | 19/09/2018 | 27/09/2018 | 9        |
| PEC 1         | Planificación del proyecto                     | 28/09/2018 | 30/09/2018 | 3        |
|               | Familiarización con la aplicación a<br>mejorar | 19/09/2018 | 02/10/2018 | 14       |
|               | Entrega de primera fase                        | 01/10/2018 | 02/10/2018 | 2        |
|               | Correcciones de la primera fase                | 03/10/2018 | 05/10/2018 | 3        |
|               | Segunda parte de la memoria                    | 06/10/2018 | 14/10/2018 | 9        |
|               | Prueba de usabilidad (Análisis<br>heurístico)  | 15/10/2018 | 17/10/2018 | 3        |
| PEC 2         | Diseño y estructuración de los<br>contenidos   | 18/10/2018 | 21/10/2018 | 4        |
|               | Diseño de Wireframes                           | 22/10/2018 | 26/10/2018 | 5        |
|               | Diseño visual de la aplicación                 | 27/10/2018 | 29/10/2018 | 3        |
|               | Entrega de segunda fase                        | 30/10/2018 | 31/10/2018 | 2        |
|               | Correcciones de la segunda fase                | 01/11/2018 | 03/11/2018 | 3        |
|               | Desarrollo Frontend de la<br>aplicación        | 04/11/2018 | 28/11/2018 | 25       |
| PEC 3         | Testeo de la aplicación                        | 29/11/2018 | 01/12/2018 | 3        |
|               | Resolución de Bugs                             | 02/12/2018 | 04/12/2018 | 3        |
|               | Publicación del proyecto                       | 05/12/2018 | 07/12/2018 | 3        |
|               | Entrega de tercera fase                        | 08/12/2018 | 10/12/2018 | 3        |
|               | Correcciones de la tercera fase                | 05/12/2018 | 07/12/2018 | 3        |
|               | Finalización de la memoria                     | 08/12/2018 | 20/12/2018 | 13       |
|               | Finalización del proyecto                      | 21/12/2018 | 09/01/2019 | 20       |
| Trabajo final | Presentación del proyecto por<br>escrito       | 10/01/2019 | 12/01/2019 | 3        |
|               | Presentación del proyecto por<br>video         | 13/01/2019 | 17/01/2019 | 5        |
|               | Redactar autoinforme de<br>evaluación          | 18/01/2019 | 20/01/2019 | 3        |
|               | Entrega final                                  | 21/01/2019 | 23/01/2019 | 3        |

### Diagrama de Gantt

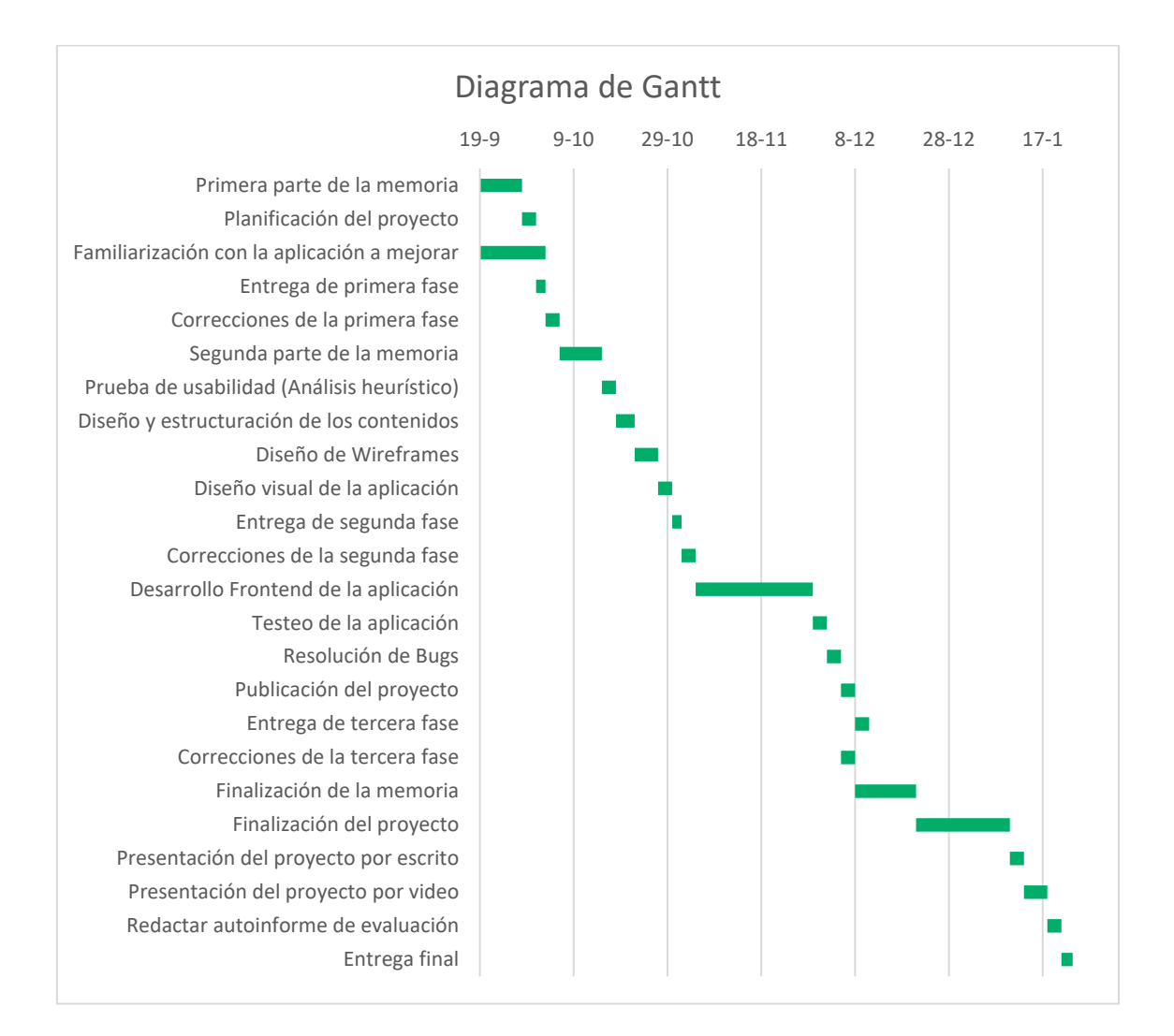

# Usabilidad

### Evaluación heurística de la aplicación a rediseñar

Se ha realizado una evaluación heurística de la aplicación actual Coview, para saber los aspectos que se tienen que mejorar en el siguiente diseño de la aplicación.

La evaluación heurística empleada está basada en los 10 principios heurísticos de Jakob Nielsen, los cuales se enfocan en:

- 1. La visibilidad del estado del sistema.
- 2. La correspondencia entre el sistema y el mundo real
- 3. El control y libertad del usuario.
- 4. Consistencia y estándares.
- 5. Evitar errores.
- 6. Reconocimiento.
- 7. Flexible y eficiente.
- 8. Diseño minimalista.
- 9. Reconocer, diagnosticar y recuperarse de los errores.
- 10. Ayuda y documentación.

También se ha empleado la lista de comprobación de ítems de Deniese Pierotti, los cuales se basan en:

- 11. Habilidades.
- 12. Interacción con el usuario placentera y respetuosa.
- 13. Privacidad.

En el resumen del análisis heurístico adjunto en los anexos se pueden observar los resultados de las funcionalidades y partes de la aplicación que no cumplen con los estándares establecidos y que por lo tanto se deben cambiar.

A continuación, muestro los problemas más importantes encontrados durante la evaluación con sus respectivas soluciones.

#### 1. Página principal sin título

La página principal solo tiene el título genérico, no describe el contenido de esta y tampoco es orientativo.

| Process I       | nspection            |                                |                           |                     |                        |            | LOGOUT      |
|-----------------|----------------------|--------------------------------|---------------------------|---------------------|------------------------|------------|-------------|
| Nº de conteneur | Nº de<br>declaration | N° de plaque de la<br>remorque | Nº de plaque du<br>camion | Analyse en cours    | Analyste               | Téléchargé | Synchronisé |
|                 | 888888               | htrdhtfdt                      | trailer4                  | 22/12/2017 11:58:54 | bontestlocal-<br>admin | 1          |             |
|                 |                      |                                |                           |                     |                        |            |             |
|                 |                      |                                |                           |                     |                        |            |             |
|                 |                      |                                |                           |                     |                        |            |             |
|                 |                      |                                |                           |                     |                        |            |             |
|                 |                      |                                |                           |                     |                        |            |             |
|                 |                      |                                |                           |                     |                        |            |             |
|                 |                      |                                |                           |                     |                        |            |             |
|                 |                      |                                |                           |                     |                        |            |             |
|                 |                      |                                |                           |                     |                        |            |             |
|                 |                      |                                |                           |                     |                        |            |             |
|                 |                      |                                |                           |                     |                        |            |             |
| Rafraichir      |                      |                                |                           |                     | Q                      | ommencer   |             |

ILUSTRACIÓN 1. PÁGINA PRINCIPAL - APLICACIÓN COVIEW

Solución: Poner un título orientativo para cada una de las páginas.

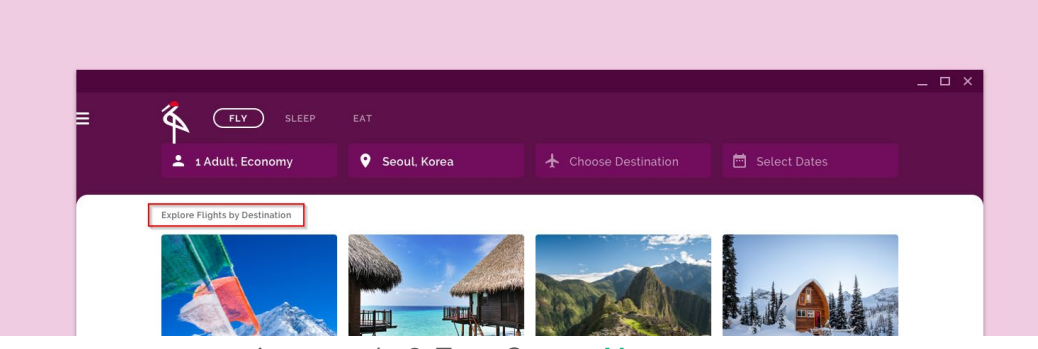

ILUSTRACIÓN 2. TEMA CRANE - MATERIAL DESIGN

#### 2. Vínculos y botones con poco contraste y demasiado pequeños

Los vínculos de la página *ltems* son iconos muy pequeños y no hacen contraste con el fondo, eso hace que sean difíciles de identificar. Por otra parte, los botones son demasiado pequeños y no cumplen con los estándares, ubicación, medidas, espacio entre ellos.

| Da                                         | taset number 01171229 | 144834    |      | Conta                | iner numb | er HLCU8         | 7889      | 99-9        |        | Container typ | e Dry |
|--------------------------------------------|-----------------------|-----------|------|----------------------|-----------|------------------|-----------|-------------|--------|---------------|-------|
| lte                                        | ems & Discrepancy     |           |      |                      |           |                  |           |             |        |               | 1     |
| #                                          | Goods Description     | HS Code   |      | Pack-<br>age<br>Type | Quantity  | Inspec<br>Quanti | ted<br>ty | Deleted     | Con    | nment         |       |
| 2                                          | COLLIER FEMME C       | 950699.00 | .000 | Boxes                | 8         | 0                |           |             |        |               |       |
| 0                                          | TEE SHIRT MC HO       | 610990.00 | .000 | Boxes                | 6         | 56               |           |             |        |               | •     |
| 3                                          | CHAUSSURES LOIS       | 950699.00 | .000 | Boxes                | 10        | 0                |           |             |        |               |       |
| 6                                          | HAUT DE SURVETE       | 950699.00 | .000 | Boxes                | 10        | 0                |           |             |        |               | *     |
| 6                                          | test item             |           |      |                      |           | 0                |           |             |        |               |       |
|                                            | PANTALON FEMME        | 950699.00 | .000 | Boxes                | 10        | 0                |           |             |        |               |       |
|                                            | TEE OUIDT MO EE       | 050600 00 | 000  | Davaa                | 10        | n                |           |             |        |               |       |
|                                            | Goods Description     |           |      | Package '            | Гуре      |                  | Ins       | spected Qua | antity | To delete     |       |
| CHAUSSURES LOISIRS FEI<br>EQT RACING ADV W |                       | EMME TEXT | FI - | Boxes                |           |                  | 0         |             |        |               |       |
|                                            | Brand                 | Mode      | 4    |                      |           | Packing I        | List      |             |        |               |       |
|                                            | TEST                  | TEST      | -    |                      |           |                  |           |             |        |               |       |
|                                            | Characteristic        |           |      | Comment              | ų į       |                  |           |             |        |               |       |
|                                            |                       |           |      |                      |           |                  |           |             |        |               |       |

ILUSTRACIÓN 3. PÁGINA ÍTEMS - APLICACIÓN COVIEW

**Solución:** Poner enlaces de iconos con suficiente grosor, que hagan contraste con el fondo y utilizar botones que cumplan con los estándares.

|    |   | Flow Shirt Blouse                                             |  |
|----|---|---------------------------------------------------------------|--|
|    | Q | Pinstriped cornflower blue cotton blouse takes                |  |
|    | Ŧ | you on a walk to the park or just down the hall. MORE DETAILS |  |
| ₩. |   |                                                               |  |
|    |   | 알 ADD TO CART                                                 |  |
|    |   | · · · · · · · · · · · · · · · · · · ·                         |  |

ILUSTRACIÓN 4. TEMA SHRINE. MATERIAL DESIGN

#### 3. Iconos y botones poco intuitivos

Al abrir un documento, éste se cierra cuando presiono el icono de "no ver contraseña".

| Or Process Inspection     N° de dataset: 01171222100258 | 'n                                                                                                    | Nº de conten                                                                                                    | eur:                                                                                                    | Type de conteneur: | Dry | Taille du conteneur: 20' |
|---------------------------------------------------------|----------------------------------------------------------------------------------------------------|----------------------------------------------------------------------------------------------------|----------------------------------------------------------------------------------------------------|--------------------|-----|--------------------------|
| Visionneuse de documents                                |                                                                                                    |                                                                                                    |                                                                                                    |                    | Q   | Documents associés       |
|                                                         | CONA                                                                                                    | Destination inspection report                                                                                                    |                                                                                                    |                    |     |                          |
|                                                         | Interface Carlo, Consert of<br>Particle and<br>Particle and Extension<br>Particle of Colonellas<br>Particle and Colonellas<br>Particle and Colonella<br>Consert of Particle And<br>Consert of Particle And<br>Consert of Particle And<br>Consert of Particle And<br>Consert of Particle And Colonella<br>Consert of Particle And Colonella | A Agene Works. Creental (1995).<br>Autore With Structs A FLEES<br>Invento March & Structs A FLEES<br>Invento March & Structs A FLEES<br>Invento March & Structs A FLEES<br>Invento March & Structs A FLEES<br>Inventor March & Structs A FLEES<br>Inventor March & | A Association of the second second se |                    |     | Fiche de rendez-vous     |
|                                                         | NOTINE POR THE AMORETHE                                                                                                    |                                                                                                    |                                                                                                    |                    |     | Inspection Rapport       |
|                                                         | Analyse main                                                                                                    | Ingenerg box minim Lini T<br>mette 1 000-07<br>Diamo spec                                                                                                    | an ana Inggalara ana<br>Nantar<br>Rantar                                                                                                    |                    |     | C                        |
| <                                                       | <u>laune</u>                                                                                                    | <del>ters / ters</del><br>1 of 1                                                                                                    | vise new webs                                                                                                    | 3                  | >   | OCR Image                |

ILUSTRACIÓN 5. VISUALIZACIÓN DE DOCUMENTOS ASOCIADOS - APLICACIÓN COVIEW

Los cambios se guardan con un *check* 

| Nº de dataset: 01171227120938 | Nº de conteneur: | Type de conteneur: Open top | Taille du conteneur: 20' |   |
|-------------------------------|------------------|-----------------------------|--------------------------|---|
| Détails de l'ordre            |                  |                             | Documents associés       |   |
| Lieu d'inspection             |                  |                             | 5775                     |   |
| Nom du représentant client    | Mail du rep      | résentant client            |                          |   |
| NAME                          | EMAIL@EM         | AIL.COM                     |                          |   |
| Commissionnaire en douane     | Mail du con      | nmissionnaire en douane     | Facture finale           |   |
| Heure d'arrivée               | Heure de de      | ébut                        |                          |   |
| 00:00                         | 00:00            |                             |                          |   |
|                               |                  |                             | Fiche de rendez-vou      | S |
|                               |                  |                             | OCR Image                |   |
|                               |                  |                             |                          |   |

ILUSTRACIÓN 6. PÁGINA DE DETALLES DEL ORDEN - APLICACIÓN COVIEW

Solución: Utilizar iconos que representen la acción que queremos hacer:

- Para cerrar un documento abierto se debería usar una x.
- Para guardar los cambios debería haber un icono de un disquete o la palabra guardar.

#### 4. La visualización de la información no está bien estructurada

Las páginas se dividen en dos partes, en la parte izquierda se muestra la sección en la cual nos encontramos y en la parte derecha siempre aparece la sección de los documentos asociados.

| ←                             | j.               |                             |                          |
|-------------------------------|------------------|-----------------------------|--------------------------|
| Nº de dataset: 01171227120938 | Nº de conteneur: | Type de conteneur: Open top | Taille du conteneur: 20' |
| Colisage                      |                  |                             | Documents associés       |
| Cartons                       | Rouleaux         | Palettes                    |                          |
| 98                            |                  |                             | Accession in the second  |
| Sacs                          | Boîtes           | Autres                      | THE .                    |
|                               |                  |                             |                          |
|                               |                  |                             | Facture finale           |
|                               |                  |                             | 5                        |
|                               |                  |                             | OCR Image                |
|                               |                  |                             |                          |
|                               |                  |                             | 4                        |

ILUSTRACIÓN 7. PÁGINA DE EMBALAJE - APLICACIÓN COVIEW

**Solución:** Que cada página tenga solo un objetivo, es decir, que la sección "Orden de inspección", "Detalles del orden", "Embalaje", "Artículos", "Verificación visual", "Resultados de la inspección" y "Documentos asociados" tengan su propia página.

5. Los campos informativos se muestran con un fondo.

Los campos de la página "Orden de inspección" se muestran con un fondo gris.

| Nº de dataset: 01171227105025                                        | Nº de conteneu      | IT: TCNU538390-5  | Type de conteneur:  | Reefer | Taille du conteneur: 20 |
|----------------------------------------------------------------------|---------------------|-------------------|---------------------|--------|-------------------------|
| Ordre d'Inspection                                                   |                     |                   |                     |        | Documents associé       |
| Nº de déclaration:                                                   | Date de déclaration | 1                 | Nº ADV              |        |                         |
| Test_NIU_123                                                         | 03/04/17            |                   | CGCN047954          |        | Facture                 |
| Bureau                                                               | Régime              |                   | Pays de provenance  |        | Tuoture                 |
| Customs office 1                                                     | Export              |                   | China               |        |                         |
| FOB                                                                  | Monnaie             |                   | Fret                |        | -                       |
| 5065                                                                 | USD                 |                   | 5656                |        |                         |
| Importateur                                                          | Exportateur         |                   | Déclarant           |        | Facture finale          |
| SOCIETE KEN IMPORT                                                   | WENZHOU N & A I     | FOR (j)           | SOCIETE GENERALE    | í      |                         |
| Importateur NIU                                                      |                     |                   |                     |        |                         |
| M2017110000353138                                                    |                     |                   |                     |        | -                       |
| Description générale des marchandi                                   | ses                 | Liste de colisage |                     |        | Fiche de rendez-voi     |
| TAPIS, BRACELET, PAPIERS HYGIENIQUES,<br>SERTVIETTES,OUATES DE COTON |                     | 820 CARTONS DA    | NS 01 CONTENEUR 40' |        |                         |

ILUSTRACIÓN 8. PÁGINA DE ORDEN DE INSPECCIÓN - APLICACIÓN COVIEW

**Solución:** Poner solo los datos en la página, que los datos no tengan ningún tipo de fondo para que no lleven a la confusión.

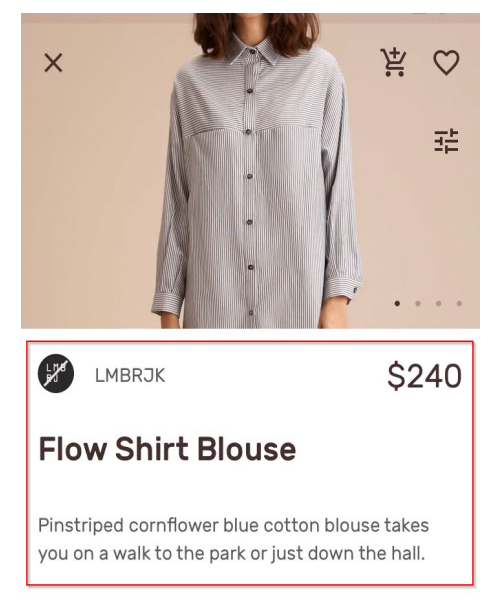

ILUSTRACIÓN 9. TEMA SHRINE - MATERIAL DESIGN

#### 6. No hay un icono de menú o tags para ir a las diferentes secciones

En su lugar solo está el logo de la aplicación y aunque se puede abrir el menú desplazando el dedo desde el borde izquierdo de la página hacia la derecha, este gesto no es intuitivo para el usuario.

| Process         | Inspection            |                                |                           |                     |                        |            | LOGOUT      |
|-----------------|-----------------------|--------------------------------|---------------------------|---------------------|------------------------|------------|-------------|
| Nº de conteneur | Nº de<br>declaration  | Nº de plaque de la<br>remorque | Nº de plaque du<br>camion | Analyse en cours    | Analyste               | Téléchargé | Synchronisé |
|                 | 8888888               | htrdhtfdt                      | trailer4                  | 22/12/2017 11:58:54 | bontestlocal-<br>admin | 1          |             |
|                 |                       |                                |                           |                     |                        |            |             |
|                 |                       |                                |                           |                     |                        |            |             |
|                 |                       |                                |                           |                     |                        |            |             |
|                 |                       |                                |                           |                     |                        |            |             |
|                 |                       |                                |                           |                     |                        |            |             |
|                 |                       |                                |                           |                     |                        |            |             |
|                 |                       |                                |                           |                     |                        |            |             |
|                 |                       |                                |                           |                     |                        |            |             |
|                 |                       |                                |                           |                     |                        |            |             |
|                 |                       |                                |                           |                     |                        |            |             |
| Rafraichir      | Synchroniser datasets |                                |                           |                     | C                      | ommencer   | Télécharger |

ILUSTRACIÓN 10. PÁGINA PRINCIPAL - APLICACIÓN COVIEW

| ← () Process Inspection           |                                             |                                                   |                               |     |                          |  |
|-----------------------------------|---------------------------------------------|---------------------------------------------------|-------------------------------|-----|--------------------------|--|
| Ordre d'Inspection                | Nº de co                                    | nteneur:                                          | Type de conteneur: Dry        |     | Taille du conteneur: 20' |  |
| Détails de l'ordre                |                                             |                                                   |                               |     | Documents associés       |  |
| Colisage                          | Date de déclarati<br>27/11/17               | on                                                | Nº ADV<br>CGCN048023          |     |                          |  |
| Articles<br>Vérification visuelle | Régime<br>Export                            |                                                   | Pays de provenance<br>China   |     | Eiche de rendez-yours    |  |
| Résultats d'inspection            | Monnaie<br>USD                              |                                                   | Fret                          |     |                          |  |
|                                   | Exportateur<br>T&F TRAORE & F<br>5<br>LEURS | FILS (1)<br>Liste de colisage<br>723 COLIS DANS : | Déclarant<br>SOCIETE GENERALE | (i) | Inspection Rapport       |  |
|                                   |                                             |                                                   |                               |     | OCR Image                |  |

ILUSTRACIÓN 11. MENÚ - APLICACIÓN COVIEW

**Solución:** Colocar un menú con iconos que representen a cada página en la parte inferior de cada una de ellas.

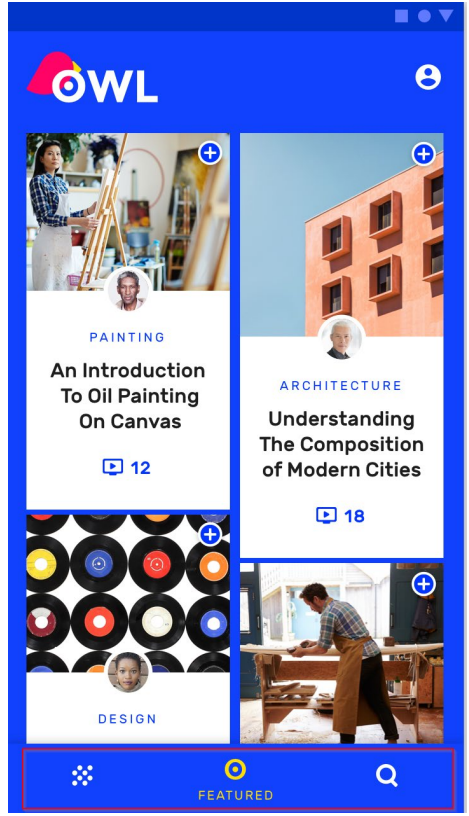

ILUSTRACIÓN 12. TEMA OWL - MATERIAL DESIGN

#### 7. Exceso de botones para una aplicación móvil

La página principal muestra todos los datasets que el Inspector tiene que inspeccionar.

- o El botón refrescar para refrescar la página y ver si han llegado nuevos datasets.
- El botón sincronizar que envía los datasets que el inspector ha finalizado.
- o Empezar para abrir un dataset y empezar la inspección.
- o Descargar para descargar un dataset y trabajar offline, seleccionando antes el dataset.

| Process         | Inspection           |                                |                           |                     |                        |            | LOGOUT                                |
|-----------------|----------------------|--------------------------------|---------------------------|---------------------|------------------------|------------|---------------------------------------|
| Nº de conteneur | Nº de<br>declaration | Nº de plaque de la<br>remorque | Nº de plaque du<br>camion | Analyse en cours    | Analyste               | Téléchargé | Synchronisé                           |
|                 | 8888888              | htrdhtfdt                      | trailer4                  | 22/12/2017 11:58:54 | bontestiocal-<br>admin | *          |                                       |
|                 |                      |                                |                           |                     |                        |            | · · · · · · · · · · · · · · · · · · · |
|                 |                      |                                |                           |                     |                        |            |                                       |
|                 |                      |                                |                           |                     |                        |            |                                       |
|                 |                      |                                |                           |                     |                        |            |                                       |
|                 |                      |                                |                           |                     |                        |            |                                       |
|                 |                      |                                |                           |                     |                        |            |                                       |
|                 |                      |                                |                           |                     |                        |            |                                       |
|                 |                      |                                |                           |                     |                        |            |                                       |
|                 |                      |                                |                           |                     |                        |            |                                       |
|                 |                      |                                |                           |                     |                        |            |                                       |
| Rafraichir      | Synchroniser dataset | 9                              |                           |                     | 0                      | ommencer   | Télécharger                           |

ILUSTRACIÓN 13. PÁGINA PRINCIPAL - APLICACIÓN COVIEW

#### Solución:

- Quitar los botones refrescar y sincronizar y que sea automático.
- En vez de tener un botón de empezar inspección, que se abra al seleccionar el dataset
- Que los datasets una vez abiertos se descarguen automáticamente en el dispositivo.

| <b>← ⊥</b> | ı   s       | EL →              | NYC Se  | pt 9 – | Sept 25            |
|------------|-------------|-------------------|---------|--------|--------------------|
| 88 Availab | le Flig     | hts               |         |        | Ŧ                  |
| - rop Air  |             |                   |         |        | <b></b> 900        |
| 09:30a     | SEL         | -2→               | 01:30p  | JFK    | 🕓 18h              |
| 03:50p     | JFK         | ←                 | 11:50a  | SEL    | () 30h             |
| 🛟 Zip Airl | ine         |                   |         |        | \$888*             |
| 11:25a     | SEL         | $\longrightarrow$ | 02:21p  | JFK    | 🕓 17h              |
| 08:45a     | JFK         | ←                 | 06:10p  | SEL    | () 18h             |
| 🌞 Sunny I  | Day Air     |                   |         |        | \$876 <sup>*</sup> |
| 11:25a     | SEL         | $\longrightarrow$ | 01:57p  | JFK    | () 19h             |
| 10:30p     | JFK         | ←                 | 03:30b  | SEL    | () 18h             |
| 🏶 Sunny I  | Day Air     |                   |         |        | \$880*             |
| 11:25a     | SEL         | $\longrightarrow$ | 01:57p  | JFK    | () 19h             |
| 10:30p     | JFK         | ←                 | 03:30p  | SEL    | (§ 18h             |
| Ilustr     | ACIO<br>MAT | ÓN 14<br>FERIA    | I. TEMA | CR     | ANE -              |

#### 8. Pasos innecesarios para algunos procesos

En la página *Items*, se muestran los ítems que el *DR operator* ha declarado con anterioridad, el inspector puede editarlos suprimirlos y añadir nuevos *items* en el caso de que exista alguna discrepancia. Debajo de los ítems siempre aparecen los campos editables, aunque no queramos editar ningún *ítem*, impidiendo ver la totalidad de estos.

Para editar un ítem primero tiene que ser seleccionado, se abren los campos a editar debajo de los ítems, se presiona el botón seleccionar para que los campos puedan ser editables y una vez editados estos se pueden guardar o deseleccionar para que vuelvan a su estado inicial.

| Dataset number 01171229144834 |                                          | Conta         | iner nur  | mber HLCU | J878899-9 | Container type Dry |           |
|-------------------------------|------------------------------------------|---------------|-----------|-----------|-----------|--------------------|-----------|
| lt                            | ems & Discrepancy                        |               |           |           |           |                    |           |
| 3                             | CHAUSSURES LOIS                          | 950699.00.000 | Boxes     | 10        | 0         |                    |           |
| 4                             | CHAUSSURE SPORT                          | 950699.00.000 | Boxes     | 10        | 0         |                    |           |
| 15                            | PORTE CLEFS FEM                          | 950699.00.000 | Boxes     | 4         | 0         |                    |           |
| 16                            | TEE SHIRT MC FE                          | 950699.00.000 | Boxes     | 10        | 0         |                    |           |
| 17                            | TEE SHIRT MC/CO                          | 950699.00.000 | Boxes     | 10        | 0         |                    |           |
| 18                            | CASQUETTE FEMME                          | 950699.00.000 | Boxes     | 10        | 0         |                    |           |
| 19                            | CHAUSSURE LOISI                          | 950699.00.000 | Boxes     | 10        | 0         |                    |           |
| 20                            | SHORT HOMME POL                          | 950699.00.000 | Boxes     | 10        | 0         |                    |           |
| 21                            | PANTALON HOMME                           | 950699.00.000 | Boxes     | 5         | 0         |                    |           |
| 22                            | BOUCLE OREILLE                           | 950699.00.000 | Boxes     | 8         | 0         |                    |           |
|                               | Goods Description                        |               | Package ' | Туре      |           | Inspected Quantity | To delete |
|                               | CHAUSSURES LOISIRS F<br>EQT RACING ADV W | EMME TEXTI -  | Boxes     |           |           | 0                  |           |
|                               | Brand                                    | Model         |           |           | Packin    | g List             |           |
|                               | Characteristic                           |               | Comment   | ŧ         |           |                    |           |

ILUSTRACIÓN 15. PÁGINA ÍTEMS - APLICACIÓN COVIEW

| Da  | ataset number 01171229                   | 144834        | Conta                | iner numbe | r HLCU878            | 899-9          | Container typ  | e Dry |
|-----|------------------------------------------|---------------|----------------------|------------|----------------------|----------------|----------------|-------|
| Ite | ems & Discrepancy                        |               |                      |            |                      |                |                |       |
| #   | Goods Description                        | HS Code       | Pack-<br>age<br>Type | Quantity   | Inspecte<br>Quantity | d Deleted      | Comment        |       |
| 2   | COLLIER FEMME C                          | 950699.00.000 | Boxes                | 8          | 0                    |                |                | -     |
| 10  | TEE SHIRT MC HO                          | 610990.00.000 | Boxes                | 6          | 56                   |                |                | -     |
| 13  | CHAUSSURES LOIS                          | 950699.00.000 | Boxes                | 10         | 0                    |                |                | 1     |
| 76  | HAUT DE SURVETE                          | 950699.00.000 | Boxes                | 10         | 0                    |                |                | 1     |
| 56  | test item                                |               |                      |            | 0                    |                |                | -     |
| 1   | PANTALON FEMME                           | 950699.00.000 | Boxes                | 10         | 0                    |                |                |       |
| >   | TEE QUIDT MO EE                          | 050600 00 000 | Davaa                | 10         | 0                    |                |                |       |
|     | Goods Description                        |               | Package              | Туре       | 1                    | Inspected Quan | tity To delete |       |
|     | CHAUSSURES LOISIRS F<br>EQT RACING ADV W | EMME TEXTI -  | Boxes                |            |                      | 0              |                |       |
|     | Brand                                    | Model         |                      |            | Packing Lis          | st             |                |       |
|     | TEST                                     | TEST          |                      |            |                      |                |                |       |
|     | Characteristic                           |               | Comment              | £          |                      |                |                |       |
|     |                                          |               |                      |            |                      |                |                |       |

ILUSTRACIÓN 16. PÁGINA ÍTEMS - APLICACIÓN COVIEW

Solución: Pensar en un proceso más sencillo e intuitivo para editar ítems.

- Que en la página se muestren todos los ítems, sin tener que compartir espacio con los campos editables si no se quiere editar ningún ítem.
- Al presionar sobre un ítem, que se abra una nueva página para editar los campos.

| ← L 1 SEL → NYC Sept 9 – Sept 25                                                                                                    | X Checkout 1∕3 ÇΞ                                                                |
|----------------------------------------------------------------------------------------------------|----------------------------------------------------------------------------------|
| 88 Available Flights =                                                                                                    | Passenger Information                                                            |
| 09:30a sel -2→ 01:30p JFK © 18h<br>03:50p JFK ← 11:50a sel © 30h                                                                                                   | Email<br>jonchung123@gmail.com                                                   |
|                                                                                                    | Invalid Phone<br>555-213-521358<br>Requires 10-digit number<br>Gender            |
| Sunny Day Air       \$876*         11:25a       SEL       →       01:57p       JFK       © 19h         10:30p       JFK       ←       03:30p       SEL       © 18h | Date of Birth<br>1 2 3 4 5 6 7 8 9 0<br>q w e r t y u i o p<br>a s d f g h j k l |
| <ul> <li>♣ Sunny Day Air</li> <li>\$880*</li> <li>11:25a SEL → 01:57P JFK ③ 19h</li> <li>10:30D JEK ← 03:30D SEL ④18h</li> </ul>                                   | ☆ z x c v b n m ∝<br>?123 ,                                                      |

ILUSTRACIÓN 17. TEMA CRANE - MATERIAL DESIGN

#### 9. Colores demasiado oscuros y no utilizan los colores corporativos

El color de fondo de la página principal es azul oscuro, cuando los operarios están trabajando bajo el sol no pueden ver los datos con claridad porque las pantallas oscuras reflejan la luz del sol, los colores actuales no son los corporativos y tampoco son atractivos.

| Process         | Inspection            |                                |                           |                     |                        |            | LOGOUT      |
|-----------------|-----------------------|--------------------------------|---------------------------|---------------------|------------------------|------------|-------------|
| Nº de conteneur | Nº de<br>declaration  | N° de plaque de la<br>remorque | Nº de plaque du<br>camion | Analyse en cours    | Analyste               | Téléchargé | Synchronisé |
|                 | 8888888               | htrdhtfdt                      | trailer4                  | 22/12/2017 11:58:54 | bontestiocal-<br>admin | 1          |             |
|                 |                       |                                |                           |                     |                        |            |             |
|                 |                       |                                |                           |                     |                        |            |             |
|                 |                       |                                |                           |                     |                        |            |             |
|                 |                       |                                |                           |                     |                        |            |             |
|                 |                       |                                |                           |                     |                        |            |             |
|                 |                       |                                |                           |                     |                        |            |             |
|                 |                       |                                |                           |                     |                        |            |             |
|                 |                       |                                |                           |                     |                        |            |             |
|                 |                       |                                |                           |                     |                        |            |             |
|                 |                       |                                |                           |                     |                        |            |             |
| Rafraîchir      | Synchroniser dataset: |                                |                           |                     | C                      | ommencer   | Télécharger |

ILUSTRACIÓN 18. PÁGINA PRINCIPAL - APLICACIÓN COVIEW

**Solución:** Utilizar fuente de color negra sobre fondo blanco y que la barra de título junto con los botones tenga los colores de la guía de estilo de la marca, utilizar también el logo de la aplicación disponible en la intranet de la empresa.

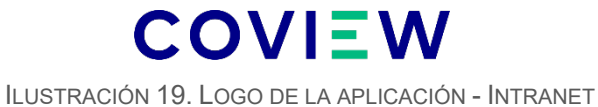

COTECNA

La aplicación actual utiliza la posición horizontal permanente y adicionalmente la empresa brinda soportes para tablets para que sea más fácil la sujeción de la está a la mano.

**Solución:** Para jugar videojuegos la posición natural de la tablet es en horizontal porque los controles de los juegos están a los extremos de esta. Sin embargo, la acción más cómoda para añadir datos estando de pie es coger la tablet con una mano en vertical y escribir con la otra mano.

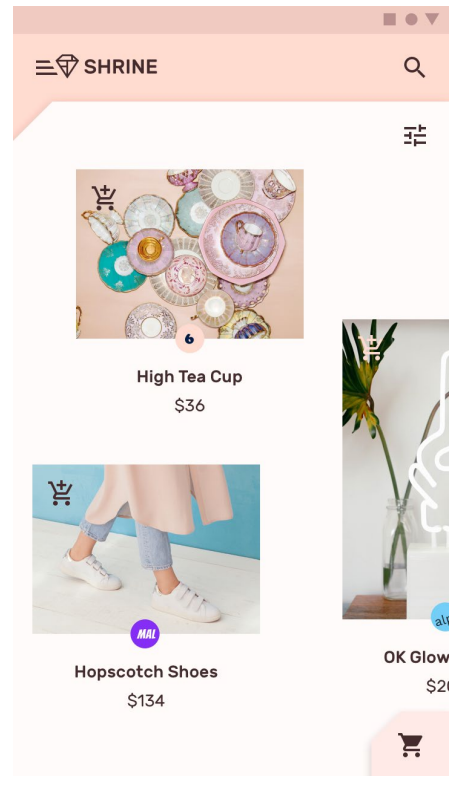

ILUSTRACIÓN 20. TEMA SHRINE - MATERIAL DESIGN

# **Diagramas UML**

### Diagrama de componentes

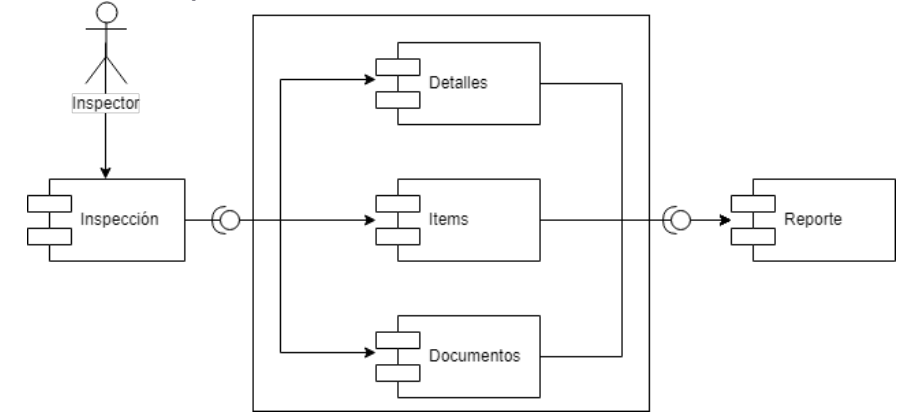

### Diagrama de secuencia

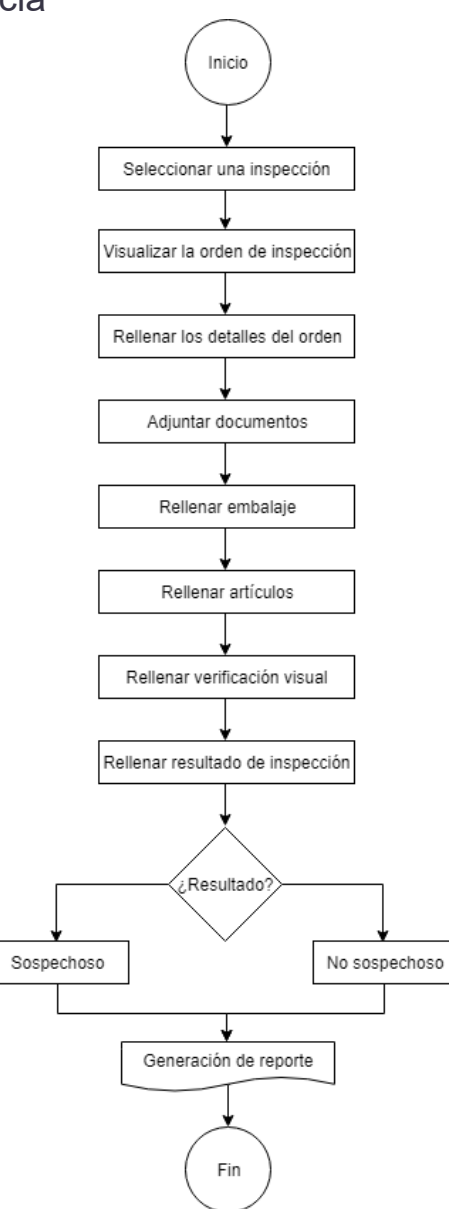

# Prototipo

### Wireframes

Para el diseño de los *Wireframes* se ha tenido en cuenta el Análisis heurístico de la aplicación a mejorar y también la guía de diseño de *Material Design* para la creación de los contenidos, ubicación de botones, presentación de la información, etc.

Los *Wireframes* adjuntos en el anexo son de tipo Lo-Fi, prototipos de baja calidad, en el cual predomina la estructura y los componentes básicos que la aplicación tendrá en el futuro.

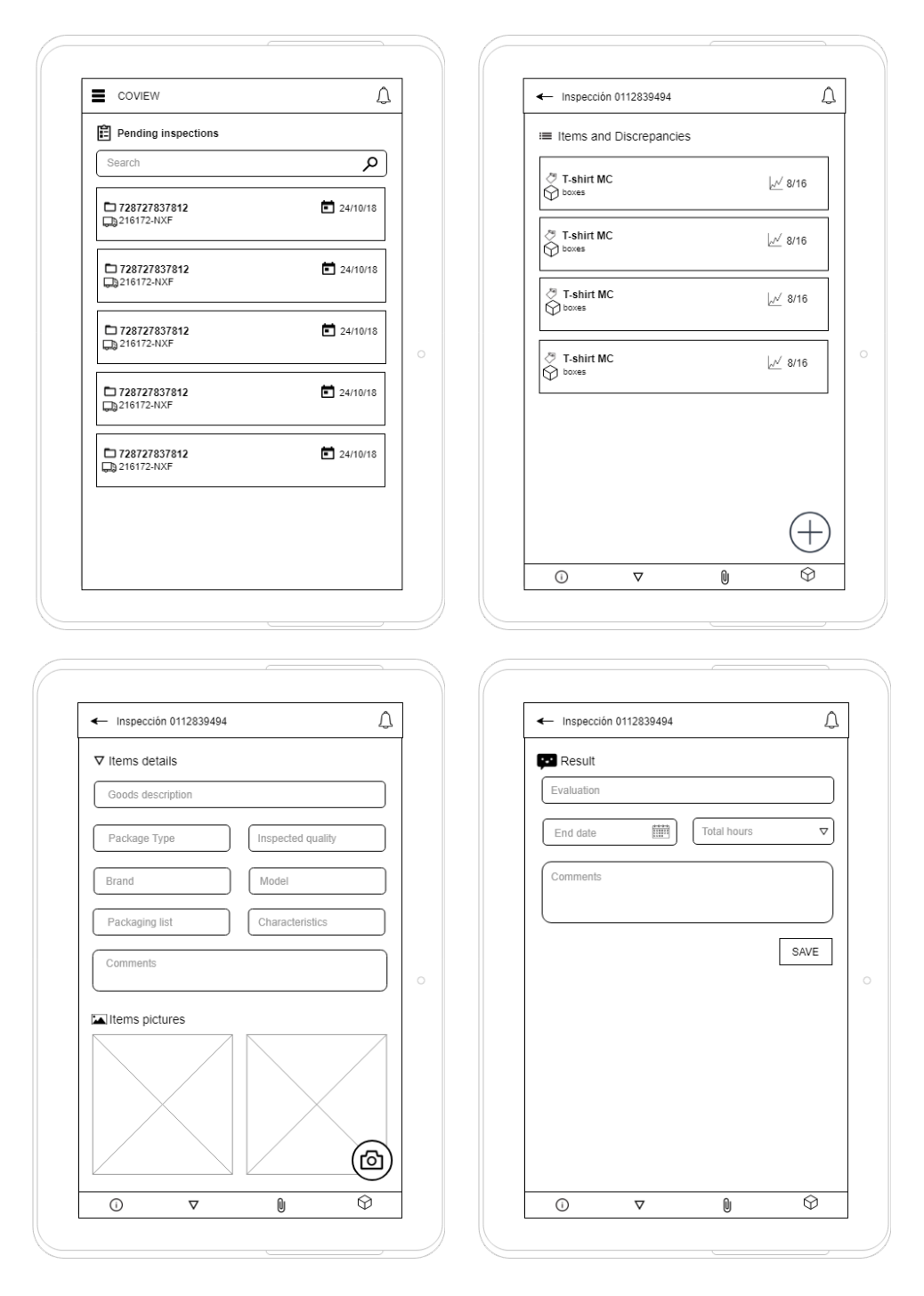

### Mockups

Para el desarrollo de los *Mockups* he utilizado Angular, Sass y Angular Material, he ajustado las vistas para que el mismo código pueda ser *Responsive*. Por lo tanto, los Mockups a su vez son la parte *Frontend*, los cuales son de tipo HI-FI, puesto que muestran la aplicación con acabados de calidad, con detalles, aplicando los colores finales y utilizando valores reales.

|                                                                                                    | ≜ <b>"</b>                                                                |                                                             | <u> </u>                |
|----------------------------------------------------------------------------------------------------|---------------------------------------------------------------------------|-------------------------------------------------------------|-------------------------|
| Pending Inspections                                                                                                    |                                                                           | Items and Discrepacncies                                    |                         |
| Search                                                                                                    |                                                                           | Yellow dresses                                              | ≁ 24/24                 |
| <ul> <li>211711227120938</li> <li>4430.057</li> </ul>                                                                                                    | 28/11/2018                                                                | 3 boxes                                                     |                         |
|                                                                                                    |                                                                           | D Blue jeans                                                | ৵ 14/16                 |
| 278394738292975                                                                                                    | 28/11/2018                                                                | 2 boxes                                                     |                         |
| CO2D-JUN                                                                                                    |                                                                           | D Jerseys                                                   | ✓ 30 / 30               |
| 263748582628494                                                                                                    | 28/11/2018                                                                | 4 boxes                                                     |                         |
| <b>930</b> /-02K                                                                                                    |                                                                           | D Pillows                                                   | ✓ 34/34                 |
| 234748261647482                                                                                                    | 27/11/2018                                                                | 2 pallets                                                   |                         |
| 1231-BFR                                                                                                    |                                                                           | D Sun Glasses                                               | ✓ 120 / 120             |
| 646272728264737                                                                                                    | 27/11/2018                                                                | 2 boxes                                                     |                         |
| ₩ 3672-JSM                                                                                                    |                                                                           | D T-shirts MC                                               | ✓ 0/38                  |
| 153647485847262                                                                                                    | 25/11/2018                                                                | 3 boxes                                                     |                         |
| 🖶 8573-HSG                                                                                                    |                                                                           |                                                             |                         |
| 748282816166636                                                                                                    | 24/11/2018                                                                |                                                             | •                       |
| 8261-YEH                                                                                                    |                                                                           | < ▽ 0 ■                                                     | <b>■</b> ✓              |
|                                                                                                    |                                                                           |                                                             |                         |
|                                                                                                    |                                                                           |                                                             |                         |
| - Item {name}                                                                                                    | <b>▲</b> <sup>22</sup>                                                    | ■ Inspection (number)                                       | Á                       |
| - Item {name}                                                                                                    | <sup>22</sup><br>:                                                        | Inspection (number) ■ Result                                | á.                      |
| - Item (name)<br>Item Details<br>Goods Description                                                                                                    |                                                                           | Inspection (number) Result Evaluation *                     | <u></u>                 |
| Item (name) Item Details Goods Description                                                                                                    | € <sup>22</sup><br>:<br>0/100                                             | Inspection (number) Result Evaluation * End date *          | Tata (hus 1.            |
| tem (name)      tem Details  Goods Description  Package Type                                                                                                    | e /100                                                                    | Inspection (number) Result Evaluation * End date *          | Tasi huw *              |
|                                                                                                    | 22<br>2 /100<br>Inspected Quality<br>Model                                | Inspection (number) Result Evaluation * End date * Corrents | Tashoa 1                |
|                                                                                                    | 2<br>2<br>0/100<br>Inspected Quality<br>Model<br>Characteristics          | Inspection (number) Result Evaluation * End date * Corrents | Teathaus 1.             |
|                                                                                                    | 22<br>3750<br>Inspected Quality<br>Model<br>Characteristics               | Inspection (number) Result Evaluation * End date * Coments  | Tool huus '             |
|                                                                                                    | یک<br>ی<br>۵/۲۵۵<br>Inspected Quality<br>Model<br>Characteristics         | Inspection (number) Result Evaluation * End date * Coments  | Tea hua 1.<br>          |
|                                                                                                    | یک<br>ی<br>۵/۲۵۵<br>Inspected Quality<br>Model<br>Characteristics         | Inspection (number) Result Evaluation * End date * Coments  | Tai hous '              |
|                                                                                                    | ی<br>۲<br>۵/۱۵۵<br>Inspected Quality<br>Model<br>Characteristics          | Inspection (number) Result Evaluation * End date * Coments  | Tata koya '<br>-:<br>:  |
|                                                                                                    | ی<br>ی<br>ایس<br>ایمودد (uality<br>Mode)<br>Characteristics<br>ری         | Inspection (number) Result Evaluation * End date * Coments  | fee hue '               |
|                                                                                                    | ی<br>عدمی می می می می می می می می می می می می م                           | Inspection (number) Result Evaluation * Corrents            | festuat.<br>-:          |
|                                                                                                    | ی                                                                         | Inspection (number) Result Evaluation * Coments             | Tes hour '              |
|                                                                                                    | Inspected Quality<br>Model<br>Characteristics<br>Joints<br>Cister         | Inspection (number) Result Evaluation * Corrents            | Tea hus '               |
| - tem (name) Item Details Coronnerts Tem's Pictures                                                                                                    | ی<br>ع<br>ع<br>ع<br>ع<br>ع<br>ع<br>ع<br>ع<br>ع<br>ع<br>ع<br>ع<br>ع        | Inspection (number) Result Evaluation*  Corrents            | ferituri.               |
| - Item (name) Item Details Social Description Package Type Tarand Packaing List Comments Comments Com | ی -<br>۱<br>۱۳۶۵<br>۱۳۶۵<br>۱۳۶۵<br>۱۳۶۵<br>۱۳۶۵<br>۱۳۶۵                  | Inspection (number) Result Evaluation * End date * Corrents | Tes hus 1<br>-:-<br>SBD |
| term (name)                                                                                                    | ی<br>ی<br>۵/۲۵۵<br>Inspected Quality<br>Model<br>Characteristics<br>۲/258 | Inspection (number) Result End date * Corrents              | Total have "<br>        |

#### Mockups Móvil

| -                                                                                                    |                                                     |                                                                                                    | -         |
|----------------------------------------------------------------------------------------------------|-----------------------------------------------------|----------------------------------------------------------------------------------------------------|-----------|
| Pending Inspections                                                                                                    |                                                     | ♥ Item Details                                                                                                    | :         |
| Search                                                                                                    |                                                     |                                                                                                    |           |
| 211711227120938                                                                                                    | 8 3 28/11/2018                                      | Characteristics                                                                                                    |           |
| 4430-OGZ                                                                                                    |                                                     | Commonte                                                                                                    |           |
|                                                                                                    |                                                     | Comments                                                                                                    | ,         |
| 278394738292975                                                                                                    | 28/11/2018                                          |                                                                                                    | 0 / 256   |
| 6628-JDN 6628-JDN                                                                                                    |                                                     | Lem's Pictures                                                                                                    |           |
| 263748582628494                                                                                                    | 28/11/2018                                          |                                                                                                    |           |
| 3567-OSR                                                                                                    |                                                     |                                                                                                    | P         |
|                                                                                                    |                                                     |                                                                                                    |           |
| 234748261647482                                                                                                    | 2 27/11/2018                                        |                                                                                                    | 100       |
| 1231-BFR                                                                                                    |                                                     |                                                                                                    | V         |
| $\equiv$ Inspection (number                                                                                                    | er}                                                 | where the second second s                                                                                                    |           |
| Items and Discrepacncie           Items and Discrepacncie           Yellow dresses                                                                                                    | es ≁ 24/24                                          | Inspection {number} Result Evaluation *                                                                                                    | •         |
| <ul> <li>Items and Discrepacnoie</li> <li>Yellow dresses</li> <li>3 boxes</li> </ul>                                                                                                    | ≥s<br>~ 24/24                                       | Inspection {number} Result Evaluation * End date *                                                                                                    | -         |
| Items and Discrepacnoid  Vellow dresses  3 boxes  Blue leans                                                                                                    | ≥s<br>✓ 24/24                                       | Inspection {number} Result Evaluation * End date * Total hours *                                                                                                    | •         |
| <ul> <li>Items and Discrepacnoid</li> <li>Yellow dresses</li> <li>3 boxes</li> <li>Blue jeans</li> <li>2 boxes</li> </ul>                                                                                        | 24/24 ✓ 24/24 ✓ 14/16                               | Inspection {number}     Result     Evaluation *     End date *     Total hours *     -:-                                                                                                    | Ť         |
| <ul> <li>Items and Discrepacnoid</li> <li>Yellow dresses</li> <li>3 boxes</li> <li>Blue jeans</li> <li>2 boxes</li> </ul>                                                                                        | ≥s ✓ 24/24 ✓ 14/16                                  | Inspection {number}     Result     Evaluation *     End date *     Total hours *     -;-     Coments                                                                                                    | ÷         |
| <ul> <li>Items and Discrepacnoid</li> <li>Yellow dresses</li> <li>3 boxes</li> <li>Blue jeans</li> <li>2 boxes</li> <li>Jerseys</li> <li>Union</li> </ul>                                                        | es<br>✓ 24/24<br>✓ 14/16<br>✓ 30/30                 | ■ Inspection {number} ■ Result Evaluation * End date * Total hours * -:- Coments                                                                                                    | -         |
| <ul> <li>Items and Discrepacnoid</li> <li>Yellow dresses</li> <li>3 boxes</li> <li>Blue jeans</li> <li>2 boxes</li> <li>Jerseys</li> <li>4 boxes</li> </ul>                                                      | es<br>✓ 24/24<br>✓ 14/16<br>✓ 30/30                 | ■ Inspection {number}          Image: Second second seco | ÷         |
| <ul> <li>Items and Discrepacnoid</li> <li>Yellow dresses</li> <li>3 boxes</li> <li>Blue jeans</li> <li>2 boxes</li> <li>Jerseys</li> <li>4 boxes</li> <li>Pillows</li> </ul>                                     | 24/24 ✓ 24/24 ✓ 14/16 ✓ 30/30 ✓ 34/24               | ■ Inspection {number} ■ Result Evaluation * End date * Tetal hours * -:- Coments:                                                                                                    | ÷<br>SEND |
| <ul> <li>Items and Discrepacnoid</li> <li>Yellow dresses</li> <li>3 boxes</li> <li>Blue jeans</li> <li>2 boxes</li> <li>2 boxes</li> <li>Jerseys</li> <li>4 boxes</li> <li>Pillows</li> <li>2 pallets</li> </ul> | es<br>✓ 24/24<br>✓ 14/16<br>✓ 30/30<br>✓ 34/24<br>+ | ■ Inspection {number} ■ Result Evaluation * End date * Total hours * -:- Coments                                                                                                    | ESEND     |

En los anexos se adjuntan todos los mockups, tanto como para la vista móvil, como para la tablet.

COVIEW

# Diseño visual de la aplicación

Elementos de la guía de estilo corporativa

El diseño visual de la aplicación se basa en las guías de estilo que la empresa Cotecna tiene publicada en su intranet.

Guía de colores corporativa

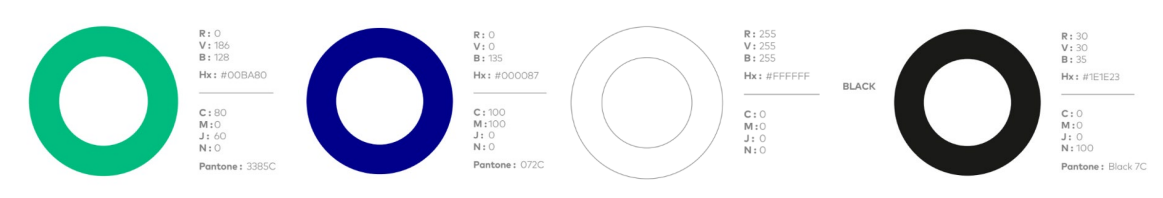

#### Elementos de Material Design Los demás elementos siguen las guías de *Material Design*.

| Fuente Roboto                           | Tipos de campos                            |               |
|-----------------------------------------|--------------------------------------------|---------------|
| Thin<br>Thin Italic                     | Customer name                              | Customer name |
| Light<br><i>Light Italic</i><br>Regular | OCT 2018 ▼ 〈 〉                             | Package Type  |
| Regular Italic                          | S M T W T F S                              | Pallets       |
| Medium Italic                           | 1 2 3 4 5 6<br>7 8 9 10 11 12 13           | Botones       |
| Bold<br>Bold Italic                     | 14 15 16 17 18 19 20                       |               |
| Black<br>Black Italic                   | 21 22 23 24 <u>25</u> 26 27<br>28 29 30 31 |               |
|                                         |                                            |               |
| Iconografía                             |                                            |               |
| $\bullet$ $\nabla$ $\bullet$ $\bullet$  | i 😑 🗸 🖪 🖿                                  | 🛼 🗔 🔜 🗎       |

# Perfiles de usuario

La aplicación es un complemento para que los inspectores puedan rellenar toda la información necesaria acerca de las mercancías que revisan, indicando si estas cumplen con todos los requerimientos o de lo contrario son objetos sospechosos.

Los operarios tienen entre 25 y 55 años, el porcentaje de hombres es de 70% y el de las mujeres es de 30% aproximadamente.

Las inspecciones se realizan especialmente en puertos y fronteras, donde los inspectores tienen que movilizarse a pie o por medio de pequeños automóviles. Si existen envíos con muchas mercancías, las inspecciones pueden durar días.

A continuación, utilizo la "técnica personas" o "modelado de usuarios" para definir usuarios de diferentes características que usarían la aplicación para realizar una inspección.

# Nombre: Laura Sexo: Mujer Edad: 25 años Estudios: Administración de empresas Estado civil: Soltera Hobbies: Leer, escuchar música, ir al cine e ir al gimnasio Ocupación: Inspectora

**Horario de trabajo:** 8.00 – 12.00

Discapacidades: Ninguna

Perfil 1

**Descripción:** Laura está finalizando su carrera online y trabaja media jornada en la frontera como inspectora para pagarse sus estudios. Su conocimiento de informática es medio, puesto que estudia online, sabe utilizar el correo electrónico, internet y el paquete de office.

**Escenario:** Laura debe realizar una inspección de un contenedor que viene de Marruecos con materiales artesanos de alta calidad, debe ser muy cuidadosa con los objetos y visualizar si existen materiales sospechosos o personas escondidas en las mercancías.

### Perfil 2

| Nombre: Fernando                                                                |                 |
|---------------------------------------------------------------------------------|-----------------|
| Sexo: Hombre                                                                    |                 |
| Edad: 38 años                                                                   |                 |
| Estudios: Arquitectura                                                          |                 |
| Estado civil: Soltero                                                           |                 |
| Hobbies: Hacer running, senderismo, hacer piscina, internet y sacar a pasear    | a sus perros    |
| Ocupación: Inspector                                                            |                 |
| Horario de trabajo: 10.00 – 19.00                                               |                 |
| Discapacidades: Ninguna                                                         |                 |
|                                                                                 |                 |
| <b>Descripción:</b> Después de estar un año en el paro. Fernando decidió cambia | r de profesión. |

**Descripción:** Después de estar un año en el paro, Fernando decidió cambiar de profesión, presentó su currículum a una empresa dedicada a inspecciones y fue elegido. Él trabaja una jornada entera y disfruta mucho de su trabajo porque adora la tecnología y en su trabajo hace uso de una Tablet para añadir los datos que encuentra en las revisiones.

**Escenario:** Habitualmente por la experiencia que tiene Fernando le asignan contenedores que pueden contener drogas, él dispone de un perro experto en drogas. Esta vez se le asigna un contenedor que proviene de Sudamérica el cual podría contener sustancias ilegales.

#### Perfil 3

| Nombre: Carlos                                         |  |
|--------------------------------------------------------|--|
| Sexo: Hombre                                           |  |
| Edad: 53 años                                          |  |
| Estudios: Albañil                                      |  |
| Estado civil: Casado                                   |  |
| Hobbies: Ir al cine, escuchar música, salir en familia |  |
| Ocupación: Inspector                                   |  |
| Horario de trabajo: 8.00 – 16.00                       |  |
| Discapacidad: 20%                                      |  |
|                                                        |  |
|                                                        |  |

**Descripción:** Carlos fue albañil de joven, pero después empezó a trabajar como Inspector, tiene 25 años trabajando como inspector, a los 45 tuvo un accidente en la empresa, lo cual lo dejó con un 20% de discapacidad. Tiene poco conocimiento de informática puesto que toda su vida ha trabajado con lápiz y papel.

**Escenario:** Para agilizar el proceso de trabajo, la empresa de Carlos decide empezar a utilizar *tablets* para las inspecciones, por lo tanto, Carlos tiene que adaptarse a su uso para realizar su trabajo diario.

# Tests

El nuevo diseño de la aplicación solo tendrá los componentes visuales de la aplicación, es decir, que solo tendrá la parte *Frontend* de la aplicación, sin ningún tipo de lógica detrás.

Las pruebas se basan en *tests* habituales que se realizan en una empresa de desarrollo antes de finalizar un proyecto, que es por medio de *testers* que crean casos de prueba de los elementos que debe tener y hacer la aplicación y ejecutarlos cuando la parte *Frontend* de la aplicación esté lista.

### Test 1

Verificar estructura y enlaces de página principal.

| Pasos                                                                                                    | Resultado esperado                                                            |  |
|----------------------------------------------------------------------------------------------------|-------------------------------------------------------------------------------|--|
| Poner el enlace de la aplicación <i>Coview</i> en el navegador                                                                                                    | La aplicación se abre                                                         |  |
| Hacer clic derecho sobre la pantalla del<br>navegador y dar clic sobre la opción<br>inspeccionar                                                                                                    | El código de la aplicación aparece al lado<br>derecho de esta                 |  |
| Clic en el botón <i>Toogle device toolbar</i> en la parte superior del código                                                                                                    | Sobre la aplicación aparecen los tipos de<br>dispositivos                     |  |
| Seleccionar la opción <i>iPad</i> o móvil                                                                                                    | La página de la aplicación se adapta al tamaño de la pantalla del <i>iPad</i> |  |
| <ul> <li>Verificar que en la página principal aparece:</li> <li>O Un <i>toolbar</i> en la parte superior con<br/>un menú, el icono de la aplicación y<br/>un icono de notificaciones.</li> <li>O Una tarjeta con un buscador y los<br/>datasets a inspeccionar.</li> <li><i>Tags</i> con iconos de las secciones en<br/>la parte inferior de la aplicación.</li> </ul> | La página contiene todos los elementos indicados                              |  |
| Resultado del test:                                                                                                    | Satisfactorio                                                                 |  |

Verificar estructura y enlaces de la página General Info

| Pasos                                                                                                    | Resultado esperado                                                            |  |
|----------------------------------------------------------------------------------------------------|-------------------------------------------------------------------------------|--|
| Poner el enlace de la aplicación <i>Coview</i> en el navegador                                                                                                    | La aplicación se abre                                                         |  |
| Hacer clic derecho sobre la pantalla del<br>navegador y dar clic sobre la opción<br>inspeccionar                                                                   | El código de la aplicación aparece al lado<br>derecho de esta                 |  |
| Clic en el botón <i>Toogle device toolbar</i> en la parte superior del código                                                                                      | Sobre la aplicación aparecen los tipos de<br>dispositivos                     |  |
| Seleccionar la opción <i>iPad</i> o móvil                                                                                                    | La página de la aplicación se adapta al tamaño de la pantalla del <i>iPad</i> |  |
| Clic sobre un dataset                                                                                                    | El dataset se abre                                                            |  |
| Verificar que se abre la página de <i>General</i><br><i>Inf</i> o                                                                                                  |                                                                               |  |
| Verificar que en la página <i>General Info</i><br>aparece:                                                                                                    | La página contiene todos los elementos<br>indicados                           |  |
| <ul> <li>Un <i>toolbar</i> en la parte superior con<br/>un icono para ir atrás y el nombre del<br/>dataset abierto.</li> </ul>                                     |                                                                               |  |
| <ul> <li>Una tarjeta con el nombre de la<br/>sección, los datos del dataset que<br/>han sido rellenados con anterioridad<br/>por el <i>DR operator</i>.</li> </ul> |                                                                               |  |
| <ul> <li><i>Tags</i> con iconos de las secciones en<br/>la parte inferior de la aplicación.</li> </ul>                                                             |                                                                               |  |
| Resultado del test:                                                                                                    | Satisfactorio                                                                 |  |

Verificar estructura y enlaces de la página Details

| Pasos                                                                                                    | Resultado esperado                                                            |  |
|----------------------------------------------------------------------------------------------------|-------------------------------------------------------------------------------|--|
| Poner el enlace de la aplicación <i>Coview</i> en el navegador                                                                                                    | La aplicación se abre                                                         |  |
| Hacer clic derecho sobre la pantalla del<br>navegador y dar clic sobre la opción<br>inspeccionar                                                                                                    | El código de la aplicación aparece al lado<br>derecho de esta                 |  |
| Clic en el botón <i>Toogle device toolbar</i> en la parte superior del código                                                                                                    | Sobre la aplicación aparecen los tipos de<br>dispositivos                     |  |
| Seleccionar la opción <i>iPad</i> o móvil                                                                                                    | La página de la aplicación se adapta al tamaño de la pantalla del <i>iPad</i> |  |
| Clic sobre un dataset                                                                                                    | El dataset se abre                                                            |  |
| Clic sobre el icono <i>Details</i> en el tag de la parte inferior de la app                                                                                                    | La página de <i>Details</i> se abre                                           |  |
| <ul> <li>Verificar que en la página <i>Details</i> aparece:</li> <li>Un <i>toolbar</i> en la parte superior con<br/>un icono para ir atrás y el nombre del<br/>dataset abierto.</li> <li>Una tarjeta con el nombre de la<br/>sección, campos para rellenar los<br/>detalles del orden.</li> <li><i>Tags</i> con iconos de las secciones en<br/>la parte inferior de la aplicación.</li> </ul> | La página contiene todos los elementos<br>indicados                           |  |
| Resultado del test:                                                                                                    | Satisfactorio                                                                 |  |

Verificar estructura y enlaces de la Documents

| Pasos                                                                                                    | Resultado esperado                                                            |  |
|----------------------------------------------------------------------------------------------------|-------------------------------------------------------------------------------|--|
| Poner el enlace de la aplicación <i>Coview</i> en el navegador                                                                  | La aplicación se abre                                                         |  |
| Hacer clic derecho sobre la pantalla del<br>navegador y dar clic sobre la opción<br>inspeccionar                                | El código de la aplicación aparece al lado<br>derecho de esta                 |  |
| Clic en el botón <i>Toogle device toolbar</i> en la parte superior del código                                                   | Sobre la aplicación aparecen los tipos de<br>dispositivos                     |  |
| Seleccionar la opción <i>iPad</i> o móvil                                                                                       | La página de la aplicación se adapta al tamaño de la pantalla del <i>iPad</i> |  |
| Clic sobre un dataset                                                                                                    | El dataset se abre                                                            |  |
| Clic sobre el icono <i>Documents</i> en el tag de la parte inferior de la app                                                   | La página de <i>Documents</i> se abre                                         |  |
| Verificar que en la página <i>Documents</i><br>aparece:                                                                         | La página contiene todos los elementos<br>indicados                           |  |
| <ul> <li>Un <i>toolbar</i> en la parte superior con<br/>un icono para ir atrás y el nombre del<br/>dataset abierto.</li> </ul>  |                                                                               |  |
| <ul> <li>Una tarjeta con el nombre de la<br/>sección, un botón en la parte inferior<br/>para añadir documentos y los</li> </ul> |                                                                               |  |
| <ul> <li><i>Tags</i> con iconos de las secciones en<br/>la parte inferior de la aplicación.</li> </ul>                          |                                                                               |  |
| Resultado del test:                                                                                                    | Satisfactorio                                                                 |  |

Verificar estructura y enlaces de la página Packaging

| Pasos                                                                                                    | Resultado esperado                                                            |  |
|----------------------------------------------------------------------------------------------------|-------------------------------------------------------------------------------|--|
| Poner el enlace de la aplicación <i>Coview</i> en el navegador                                                                                                    | La aplicación se abre                                                         |  |
| Hacer clic derecho sobre la pantalla del<br>navegador y dar clic sobre la opción<br>inspeccionar                                                                                                    | El código de la aplicación aparece al lado<br>derecho de esta                 |  |
| Clic en el botón <i>Toogle device toolbar</i> en la parte superior del código                                                                                                    | Sobre la aplicación aparecen los tipos de<br>dispositivos                     |  |
| Seleccionar la opción <i>iPad</i> o móvil                                                                                                    | La página de la aplicación se adapta al tamaño de la pantalla del <i>iPad</i> |  |
| Clic sobre un dataset                                                                                                    | El dataset se abre                                                            |  |
| Clic sobre el icono <i>Packaging</i> en el tag de la parte inferior de la app                                                                                                    | La página de <i>Packaging</i> se abre                                         |  |
| Verificar que en la página <i>Packaging</i><br>aparece:                                                                                                    | La página contiene todos los elementos<br>indicados                           |  |
| <ul> <li>Un <i>toolbar</i> en la parte superior con<br/>un icono para ir atrás y el nombre del<br/>dataset abierto.</li> <li>Los campos para añadir los tipos de<br/>paquetes que vienen.</li> <li><i>Tags</i> con iconos de las secciones en<br/>la parte inferior de la aplicación.</li> </ul> |                                                                               |  |
| Resultado del test:                                                                                                    | Satisfactorio                                                                 |  |

Verificar estructura y enlaces de la página Items

| Poner el enlace de la aplicación Coview en el<br>navegadorLa aplicación se abreHacer clic derecho sobre la pantalla del<br>navegador y dar clic sobre inspeccionarEl código de la aplicación aparece al lado<br>derecho de estaClic en el botón Toogle device toolbar en la<br>parte superior del códigoSobre la aplicación aparecen los tipos de<br>dispositivosSeleccionar la opción <i>iPad</i> o móvilLa página de la aplicación se adapta al<br>tamaño de la pantalla del <i>iPad</i> Clic sobre un datasetEl dataset se abreClic sobre el icono Items en el tag de la parte<br>inferior de la appLa página de Items se abreVerificar que en la página Items aparece:<br>oLa página contiene todos los elementos<br>indicados |
|----------------------------------------------------------------------------------------------------|
| Hacer clic derecho sobre la pantalla del<br>navegador y dar clic sobre inspeccionarEl código de la aplicación aparece al lado<br>derecho de estaClic en el botón Toogle device toolbar en la<br>parte superior del códigoSobre la aplicación aparecen los tipos de<br>dispositivosSeleccionar la opción <i>iPad</i> o móvilLa página de la aplicación se adapta al<br>tamaño de la pantalla del <i>iPad</i> Clic sobre un datasetEl dataset se abreClic sobre el icono Items en el tag de la parte<br>inferior de la appLa página de Items se abreVerificar que en la página Items aparece:<br>un icono para ir atrás y el nombre delLa página contiene todos los elementos<br>indicados                                           |
| navegador y dar clic sobre inspeccionarderecho de estaClic en el botón Toogle device toolbar en la<br>parte superior del códigoSobre la aplicación aparecen los tipos de<br>dispositivosSeleccionar la opción <i>iPad</i> o móvilLa página de la aplicación se adapta al<br>tamaño de la pantalla del <i>iPad</i> Clic sobre un datasetEl dataset se abreClic sobre el icono <i>Items</i> en el tag de la parte<br>inferior de la appLa página de <i>Items</i> se abreVerificar que en la página <i>Items</i> aparece:<br>un icono para ir atrás y el nombre delLa página contiene todos los elementos<br>indicados                                                                                                    |
| Clic en el botón Toogle device toolbar en la<br>parte superior del códigoSobre la aplicación aparecen los tipos de<br>dispositivosSeleccionar la opción <i>iPad</i> o móvilLa página de la aplicación se adapta al<br>tamaño de la pantalla del <i>iPad</i> Clic sobre un datasetEl dataset se abreClic sobre el icono <i>Items</i> en el tag de la parte<br>inferior de la appLa página de <i>Items</i> se abreVerificar que en la página <i>Items</i> aparece:<br>un icono para ir atrás y el nombre delLa página contiene todos los elementos<br>indicados                                                                                                    |
| parte superior del códigodispositivosSeleccionar la opción <i>iPad</i> o móvilLa página de la aplicación se adapta al<br>tamaño de la pantalla del <i>iPad</i> Clic sobre un datasetEl dataset se abreClic sobre el icono <i>Items</i> en el tag de la parte<br>inferior de la appLa página de <i>Items</i> se abreVerificar que en la página <i>Items</i> aparece:<br>un icono para ir atrás y el nombre delLa página contiene todos los elementos<br>indicados                                                                                                    |
| Seleccionar la opción <i>iPad</i> o móvilLa página de la aplicación se adapta al<br>tamaño de la pantalla del <i>iPad</i> Clic sobre un datasetEl dataset se abreClic sobre el icono <i>Items</i> en el tag de la parte<br>inferior de la appLa página de <i>Items</i> se abreVerificar que en la página <i>Items</i> aparece:<br>oLa página contiene todos los elementos<br>indicadosoUn <i>toolbar</i> en la parte superior con<br>un icono para ir atrás y el nombre del                                                                                                    |
| Clic sobre un datasetEl dataset se abreClic sobre el icono Items en el tag de la parte<br>inferior de la appLa página de Items se abreVerificar que en la página Items aparece:<br>oLa página contiene todos los elementos<br>indicadosoUn toolbar en la parte superior con<br>un icono para ir atrás y el nombre del                                                                                                    |
| Clic sobre un dataset       El dataset se abre         Clic sobre el icono <i>Items</i> en el tag de la parte inferior de la app       La página de <i>Items</i> se abre         Verificar que en la página <i>Items</i> aparece:       La página contiene todos los elementos indicados         o       Un <i>toolbar</i> en la parte superior con un icono para ir atrás y el nombre del                                                                                                    |
| Clic sobre el icono <i>Items</i> en el tag de la parte<br>inferior de la app       La página de <i>Items</i> se abre         Verificar que en la página <i>Items</i> aparece: <ul> <li>Un <i>toolbar</i> en la parte superior con<br/>un icono para ir atrás y el nombre del</li> </ul> La página de <i>Items</i> se abre                                                                                                    |
| <ul> <li>inferior de la app</li> <li>Verificar que en la página <i>Items</i> aparece:</li> <li>Un <i>toolbar</i> en la parte superior con<br/>un icono para ir atrás y el nombre del</li> </ul>                                                                                                    |
| <ul> <li>Verificar que en la página <i>Items</i> aparece:</li> <li>Un <i>toolbar</i> en la parte superior con<br/>un icono para ir atrás y el nombre del</li> </ul>                                                                                                    |
| <ul> <li>Un toolbar en la parte superior con<br/>un icono para ir atrás y el nombre del</li> </ul>                                                                                                    |
| un icono para ir atrás v el nombre del                                                                                                    |
|                                                                                                    |
| dataset abierto.                                                                                                    |
| <ul> <li>Los ítems declarados por el DR</li> </ul>                                                                                                    |
| operator y un botón para añadir más                                                                                                    |
| $\sim$ Tags con iconos de las secciones en                                                                                                    |
| la parte inferior de la aplicación.                                                                                                    |
|                                                                                                    |
| Clic sobre un ítem o sobre el botón añadir Una nueva página se abre con detalle de los                                                                                                    |
| items items                                                                                                    |
| Verificar que en la página <i>Items Details</i> La página contiene todos los elementos                                                                                                    |
| aparece: indicados                                                                                                    |
| o Un <i>toolbar</i> en la parte superior con                                                                                                    |
| un icono para ir hacia atrás y el                                                                                                    |
| nombre del ítem abierto.                                                                                                    |
| <ul> <li>Una tarjeta con los campos a</li> </ul>                                                                                                    |
| relienar del liem a anadir o a editar.                                                                                                    |
| añadir o a editar con las imágenes                                                                                                    |
| añadidas.                                                                                                    |
| <ul> <li>Tags con iconos de las secciones en</li> </ul>                                                                                                    |
| la parte inferior de la aplicación.                                                                                                    |
| Resultado del test: Satisfactorio                                                                                                    |

Verificar estructura y enlaces de la página Verification

| Pasos                                                                                                    | Resultado esperado                                                            |  |
|----------------------------------------------------------------------------------------------------|-------------------------------------------------------------------------------|--|
| Poner el enlace de la aplicación <i>Coview</i> en el navegador                                                                | La aplicación se abre                                                         |  |
| Hacer clic derecho sobre la pantalla del<br>navegador y dar clic sobre la opción<br>inspeccionar                              | El código de la aplicación aparece al lado<br>derecho de esta                 |  |
| Clic en el botón <i>Toogle device toolbar</i> en la parte superior del código                                                 | Sobre la aplicación aparecen los tipos de<br>dispositivos                     |  |
| Seleccionar la opción <i>iPad</i> o móvil                                                                                     | La página de la aplicación se adapta al tamaño de la pantalla del <i>iPad</i> |  |
| Clic sobre un dataset                                                                                                    | El dataset se abre                                                            |  |
| Clic sobre el icono <i>Verification</i> en el tag de la parte inferior de la app                                              | La página de Verification se abre                                             |  |
| Verificar que en la página <i>Verification</i> aparece:                                                                       | La página contiene todos los elementos<br>indicados                           |  |
| <ul> <li>Un <i>toolbar</i> en la parte superior con<br/>un icono para ir atrás y el nombre del<br/>dataset abierto</li> </ul> |                                                                               |  |
| <ul> <li>Una tarjeta con los datos a rellenar<br/>sobre la verificación visual de la<br/>mercancía inspeccionada</li> </ul>   |                                                                               |  |
| <ul> <li><i>Tags</i> con iconos de las secciones en<br/>la parte inferior de la aplicación</li> </ul>                         |                                                                               |  |
| Resultado del test:                                                                                                    | Satisfactorio                                                                 |  |

Verificar estructura y enlaces de la página Results

| Pasos                                                                                                    | Resultado esperado                                                            |  |
|----------------------------------------------------------------------------------------------------|-------------------------------------------------------------------------------|--|
| Poner el enlace de la aplicación <i>Coview</i> en el navegador                                                              | La aplicación se abre                                                         |  |
| Hacer clic derecho sobre la pantalla del<br>navegador y dar clic sobre la opción<br>inspeccionar                            | El código de la aplicación aparece al lado<br>derecho de esta                 |  |
| Clic en el botón <i>Toogle device toolbar</i> en la parte superior del código                                               | Sobre la aplicación aparecen los tipos de<br>dispositivos                     |  |
| Seleccionar la opción <i>iPad</i> o móvil                                                                                   | La página de la aplicación se adapta al tamaño de la pantalla del <i>iPad</i> |  |
| Clic sobre un dataset                                                                                                    | El dataset se abre                                                            |  |
| Clic sobre el icono <i>Results</i> en el tag de la parte inferior de la app                                                 | La página de <i>Result</i> se abre                                            |  |
| <ul> <li>Verificar que en la página <i>Result</i> aparece:</li> <li>O Un <i>toolbar</i> en la parte superior con</li> </ul> | La página contiene todos los elementos<br>indicados                           |  |
| un icono para ir atras y el nombre del<br>dataset abierto.                                                                  |                                                                               |  |
| <ul> <li>Una tarjeta con los campos a<br/>rellenar sobre el resultado de la<br/>inspección.</li> </ul>                      |                                                                               |  |
| <ul> <li><i>Tags</i> con iconos de las secciones en<br/>la parte inferior de la aplicación</li> </ul>                       |                                                                               |  |
| Resultado del test:                                                                                                    | Satisfactorio                                                                 |  |

# Instrucciones de uso

### Introducción

La aplicación *Coview* es una aplicación de tipo *Web Responsive* que adapta su pantalla tanto en móviles, como en *tablets*, en el caso de los trabajadores de Coview usarían las *tablets* como dispositivo habitual de trabajo, sin embargo, ahora también podrían utilizar móviles.

Coview es una aplicación desarrollada para que los inspectores hagan sus tareas de verificación y toma de datos durante controles aduaneros. La aplicación solo dispone de la parte *Frontend* de la aplicación, por lo tanto, hay funcionalidades que no están implementadas, como añadir documentos. Los datos se guardarían automáticamente, por eso no existe el botón "guardar".

### Instalación de la aplicación

Deberá disponer de un dispositivo móvil o *tablet*. La aplicación es de tipo web y por lo tanto solo hará falta introducir la siguiente URL en el buscador: <u>https://tfg-coview.firebaseapp.com/home</u>

### Pending inspections

Después de poner la URL, lo primero que verá será la página principal de la aplicación llamada *"Pending inspections"*, donde aparece una lista de los datasets que están listos para ser inspeccionados. Para iniciar una inspección deberá seleccionar un dataset de la lista.

| ≡COVI≣W                                               | <u></u>    |
|-------------------------------------------------------|------------|
| Pending Inspections                                   |            |
| Q Search                                              |            |
| <ul> <li>211711227120938</li> <li>4430-OGZ</li> </ul> | 28/11/2018 |
| <ul> <li>278394738292975</li> <li>6628-JDN</li> </ul> | 28/11/2018 |
| <ul> <li>263748582628494</li> <li>3567-OSR</li> </ul> | 28/11/2018 |
| <ul> <li>234748261647482</li> <li>1231-BFR</li> </ul> | 27/11/2018 |
| <ul> <li>646272728264737</li> <li>3672-JSM</li> </ul> | 27/11/2018 |
| <ul> <li>153647485847262</li> <li>8573-HSG</li> </ul> | 25/11/2018 |
| <ul> <li>748282816166636</li> <li>8261-YEH</li> </ul> | 24/11/2018 |

Esta página contiene:

- Datasets: Los cuales representan los datasets que están listos para ser inspeccionados.
- o Buscador: Para buscar un dataset en especial.
- Alerta: El cual nos indicará las notificaciones de los datasets que van llegando a la aplicación del Inspector.
- o Menú: Menú desplegable con acceso directo al home, settings, about y logout

| ×COVIEW             | <b>≜</b>   |
|---------------------|------------|
| A Home              |            |
| Settings            |            |
| 2 About             |            |
| Đ Logout            |            |
| Pending Inspections |            |
| Q <sub>Search</sub> |            |
| 211711227120938     | 28/11/2018 |
| 🜉 4430-0GZ          |            |
| 278394738292975     | 28/11/2018 |
| 📕 6628-JDN          |            |
| 263748582628494     | 28/11/2018 |
| 5567-OSR 3567-OSR   |            |
| 234748261647482     | 27/11/2018 |
| 5 1231-BFR          |            |
| 646272728264737     | 27/11/2018 |
| 5672-JSM            |            |
|                     |            |

### General Info

Al abrir el dataset se mostrará la página de *General Info*, la cual muestra los detalles y características de la inspección, que servirán para consultar los datos que antes han sido registrados por otros operadores.

En la parte inferior podrá ver un menú de iconos, que representan cada parte de la inspección separada por secciones, dónde podrá acceder haciendo clic sobre el icono de la sección deseada.

| = | Inspection (number)            | er}                |                                            | <b>≜</b> <sup>22</sup> |
|---|--------------------------------|--------------------|--------------------------------------------|------------------------|
| 6 | General Info                   |                    |                                            |                        |
|   | Dataset                        |                    |                                            |                        |
|   | 211711227120938<br>Number      | 3                  |                                            |                        |
|   | Container                      |                    |                                            |                        |
|   | BSLU-2001013<br>Number         |                    | Dry<br>Type                                |                        |
|   | Size                           |                    |                                            |                        |
|   | Inspection order               |                    |                                            |                        |
|   | 00057<br>Declaration number    |                    | 28/11/2018<br>Declaration date             |                        |
|   | CFGR89248924<br>ADV number     |                    | Customs office 1<br>Office                 |                        |
|   | Import<br>Regime               |                    | France<br>Country                          |                        |
|   | 372387<br>FOB                  |                    | EUR<br>Currency                            |                        |
|   | 982<br>Freight                 |                    | Loga S.A<br>Importer                       |                        |
|   | Cotecna<br>Exporter            |                    | Denisse Gómez<br>Declarer                  |                        |
|   | 28288289298892<br>Importer NIU |                    | 24 boxes and 4 full wood p<br>Packing list | pallets                |
| < | 0                              | $\bigtriangledown$ | 0                                          | * >                    |

### Order details

Clicando sobre el segundo icono del menú accederá a la sección de *Details*, donde podrá rellenar los campos de los detalles relacionados con la inspección como el lugar de la inspección, nombre e email del representante del cliente, nombre e email del representante de aduana, la fecha de llegada y de inicio de la inspección.

Los campos que tienen un (\*) son obligatorios.

|                     |                | ≜ <sup>22</sup> |
|---------------------|----------------|-----------------|
| ♥ Order Details     |                |                 |
| Place of inspection |                |                 |
| Customer name *     | Customer email |                 |
| POI name *          | POI email      |                 |
| Arrival date        | Start date *   |                 |

| < 0 | $\nabla$ | 0 | <b>#*</b> | > |
|-----|----------|---|-----------|---|
|     |          |   |           |   |

### Attachments

Clicando sobre el tercer icono del menú accederá a la sección de *Attachments*, esta página representa la sección en la cual se pueden cargar documentos de archivo y tomar fotos de la inspección.

| ≡ In:  | spection {number}               | ≜ <sup>22</sup> |
|--------|---------------------------------|-----------------|
| 0 Atta | achments                        |                 |
|        | Trailer photo<br>Sept 1, 2018   |                 |
|        | Container photo<br>Sept 2, 2018 |                 |
|        | Truck photo<br>Sept 2, 2018     |                 |
|        | Invoice<br>Sept 3, 2018         |                 |
|        | Declaration<br>Sept 3, 2018     |                 |
|        |                                 |                 |
|        |                                 |                 |

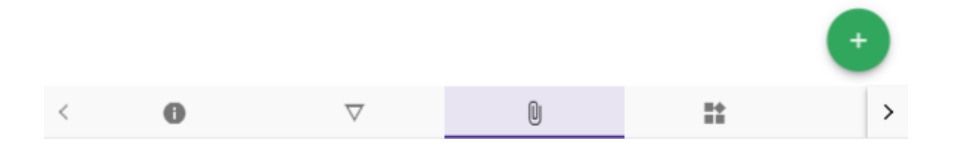

# Packaging

Clicando sobre el cuarto icono del menú accederá a la sección de *Packaging*, en esta área podrá añadir el número de los tipos de embalaje que ha visto en la inspección, los datos solo son de tipo numérico para evitar errores.

|           |       | ≜ <sup>2</sup> |
|-----------|-------|----------------|
| Packaging |       |                |
| Cartons   | Rolls |                |
| Pallets   | Bags  |                |
| Cans      | Other |                |

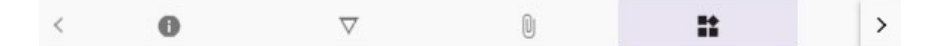

### Items & Discrepancies

Clicando sobre el quinto icono del menú accederá a la sección de *Items*, donde podrá ver los diferentes ítems que han sido añadidos durante la declaración anteriormente por el *DR operator*.

| ≡ Inspect   | ion {number}   |    |    | <b>≜</b> <sup>22</sup> |
|-------------|----------------|----|----|------------------------|
| Items and ∶ | Discrepacncies |    |    |                        |
|             | w dresses      |    |    | ₩ 24/24                |
| S boxes     | S              |    |    |                        |
| D Blue      | eans           |    |    | ✓ 14/16                |
| 2 boxes     | s              |    |    |                        |
| D Jerse     | eys            |    |    | ✓ 30/30                |
| 4 boxes     | S              |    |    |                        |
|             | vs             |    |    | ৵ 34/34                |
| 2 pallet    | 'S             |    |    |                        |
| D Sun (     | Glasses        |    |    | ≁ 120/120              |
| 2 boxes     | 5              |    |    |                        |
| D T-shir    | ts MC          |    |    | ✓ 0/38                 |
| 3 boxes     | S              |    |    |                        |
|             |                |    |    |                        |
|             |                |    |    | •                      |
| < 🗸         | 0              | ** | := | ~ >                    |

Si clica sobre uno de los ítems o sobre el botón de añadir, se abrirá otra página que representa que podrá editar un ítem declarado o añadir un nuevo ítem que no ha sido declarado, en la parte inferior derecha podrá añadir fotos relacionadas con ese ítem que está editando o añadiendo.

| Item Details      |                     |       |
|-------------------|---------------------|-------|
| Goods Description |                     | 0.000 |
| Package Type      | ▼ Inspected Quality |       |
| Brand             | Model               |       |
| Packing List      | Characteristics     |       |
| Comments          |                     |       |
|                   |                     | 0/25  |
| Item's Pictures   |                     | 0/25  |

12/100

Si clica sobre el icono de los tres puntos en la parte superior derecha de la aplicación, un *Bottom Sheet* se despliega mostrando las opciones que se pueden hacer en el ítem actual, como archivar, historial o eliminar.

| ← Item {name}                                                |                   |
|--------------------------------------------------------------|-------------------|
| Item Details                                                 | 1                 |
| Goods Description                                            |                   |
|                                                              | 0 / 100           |
| Package Type 👻                                               | Inspected Quality |
| Brand                                                        | Model             |
| Packing List                                                 | Characteristics   |
| Comments                                                     |                   |
|                                                              | 0/256             |
| Item's Pictures                                              |                   |
|                                                              |                   |
| Archive                                                      |                   |
| Archive   History                                            |                   |
| <ul> <li>Archive</li> <li>History</li> <li>Delete</li> </ul> |                   |

Clicando sobre el sexto icono del menú accederá a la sección de *Verification,* esta sección consiste en un simple formulario, donde podrá rellenar diferentes aspectos importantes relacionados con la verificación visual de la inspección.

| $\equiv$ Inspection {number} |   |                    | ≜ <sup>z</sup> |
|------------------------------|---|--------------------|----------------|
| ✓ Verification               |   |                    |                |
| Goods Comply                 | • | Visual Control     | *              |
| Valid Expiration             | Ŧ | Expiration Details |                |
| Samples Taken                | • | Number of Samples  |                |

|--|

### Result

Clicando sobre el séptimo icono del menú accederá a la sección de *Result*, esta es la última sección de la inspección, aquí deberá seleccionar el resultado final de la inspección, añadir un comentario, fecha de finalización y el total de las horas de la inspección.

Los campos que tienen un (\*) son obligatorios.

| Inspection {number} |   |               | 4 |
|---------------------|---|---------------|---|
| Result              |   |               |   |
| Evaluation *        |   |               | • |
| End date *          | Ē | Total hours * |   |
| Coments             |   |               |   |
|                     |   |               | 3 |
| Coments             |   |               |   |

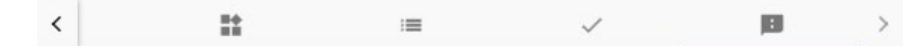

# Findings

Después de haber ejecutado los 8 *tests* especificados en la entrega anterior, todos y cada uno de los *tests* han tenido un resultado satisfactorio, puesto que se han implementado todos los detalles y características que debía tener la aplicación.

Aunque el resultado de los *tests* haya sido satisfactorio, se han detectado pequeñas mejoras para la consistencia y usabilidad de la aplicación.

#### 1. Diferente separación entre elementos a las demás páginas

En la página de *Item Details*, la separación entre el subtítulo y el formulario no es la misma que las demás páginas de la aplicación.

| Verification           |
|------------------------|
| tails vermeation       |
| Goods Comply           |
| 0 / 100 Visual Control |
| Type  Valid Expiration |
| d Quality              |
| Expiration Details     |
| Samples Taken          |
| Number of Samples      |
| List                   |
|                        |

### 2. El texto del botón está en minúsculas

Como uno de los objetivos de este proyecto es que la aplicación refleje la guía de estilo de *Material Design*, los textos de los botones deberían estar en mayúsculas.

| $\equiv$ Inspection (number)                                                                                                    | $\equiv$ Inspection (number) |
|----------------------------------------------------------------------------------------------------|------------------------------|
| L Result                                                                                                    | E Result                     |
| Evaluation *                                                                                                    | Evaluation *                 |
| End date *                                                                                                    | End date *                   |
| Total hours *                                                                                                    | Total hours *                |
| Coments .                                                                                                    | Coments                      |
| Send                                                                                                    | SEND                         |
| $ \begin{tabular}{ c c c c c } \hline \end{tabular} & & \end{tabular} & & \end{tabular} $ | < ■ ⇒ →                      |

### 3. Implementar el componente Speed dial

La página de *Attachments* tiene en la parte inferior derecha un botón flotante para añadir documentos, el objetivo de este botón debería ser que l seleccionarlo, se debe abrir un *Speed Dial*, el cual es un componente de *Material Design* que nos permitiría elegir adjuntar un documento desde archivo, adjuntar una imagen desde archivo o tomar una foto directamente desde el móvil.

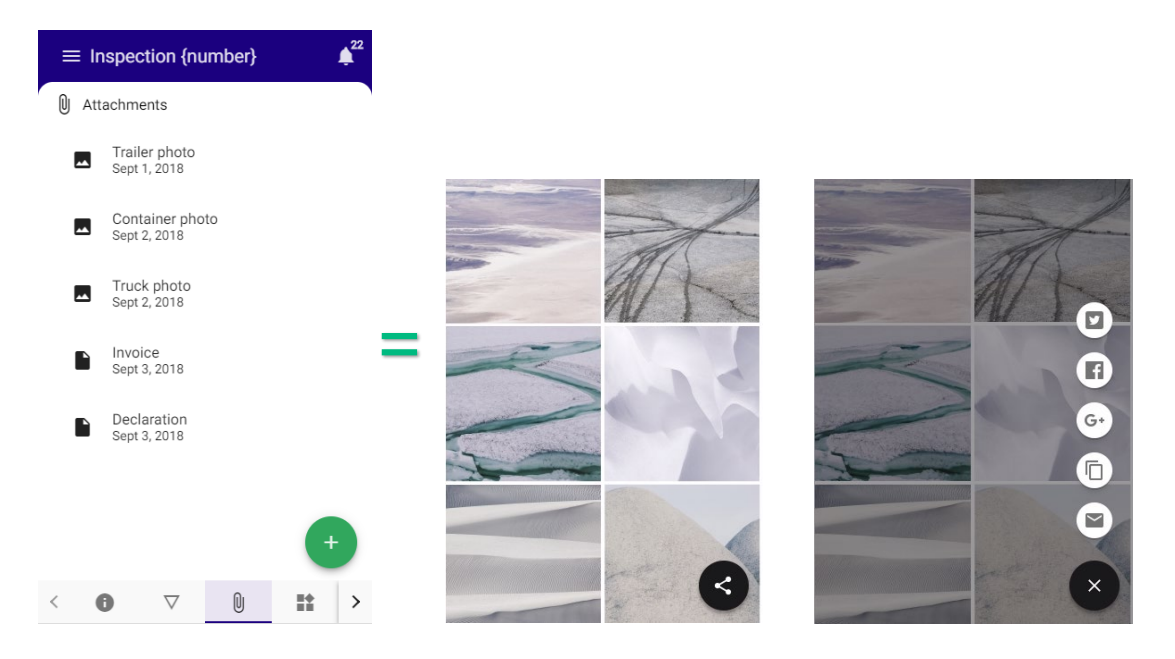

# Solución de findings

#### 1. Todos los elementos tienen la misma separación

La sección de Item details ya tiene la misma separación que las demás secciones.

| ← Item            | <b>≜</b> <sup>22</sup> |
|-------------------|------------------------|
| ∇ Item Details    | i                      |
| Goods Description |                        |
|                   | 0/100                  |
| Package Type      |                        |
| Inspected Quality |                        |
| Brand             |                        |
| Model             |                        |
| Packing List      |                        |
| Characteristics   |                        |
| Comments          | +                      |

2. El texto del botón está en mayúsculas

|    | ≡ Inspe      | ction (nu | Imber} |      | ¢ <sup>22</sup> |
|----|--------------|-----------|--------|------|-----------------|
| P  | Result       |           |        |      |                 |
| E  | valuation *  |           |        |      | •               |
| E  | nd date *    |           |        | Ē    | ť               |
| To | otal hours * |           |        |      |                 |
| -  | -            |           |        |      |                 |
| С  | oments       |           |        |      |                 |
|    |              |           |        | SEND |                 |
| <  | <b>#</b> #   | :=        | ~      | ø    | >               |

# 3. El componente Speed Dial ha sido implementado

Al clicar sobre el botón de añadir, se despliega una serie de botones para adjuntar documentos, vídeos, imágenes o tomar una foto directamente.

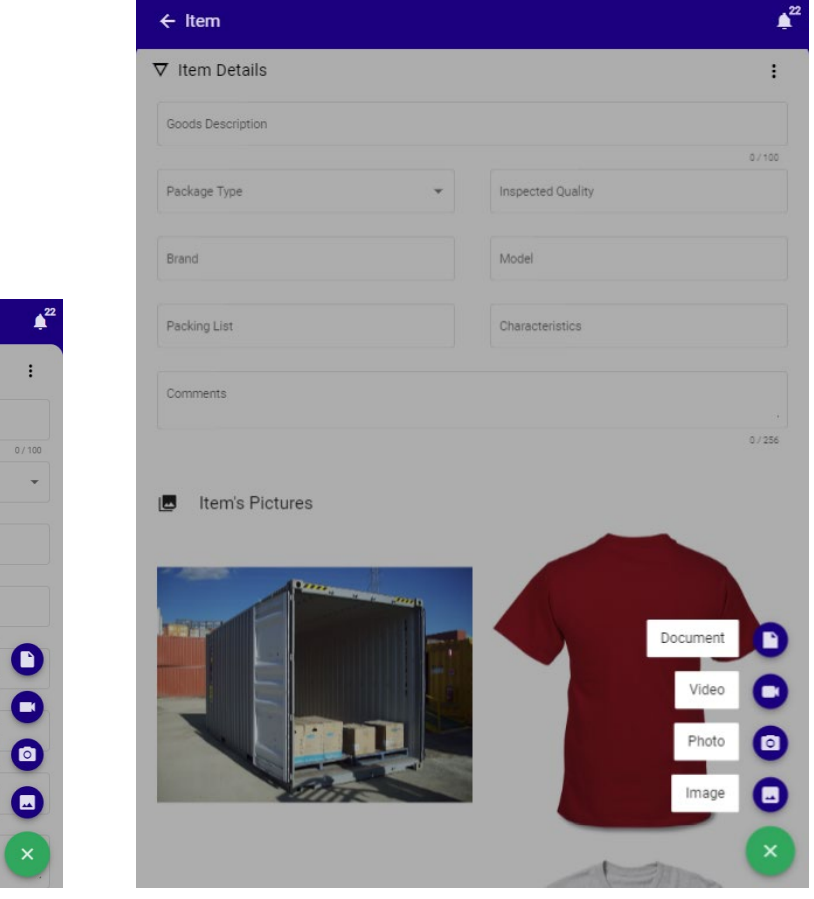

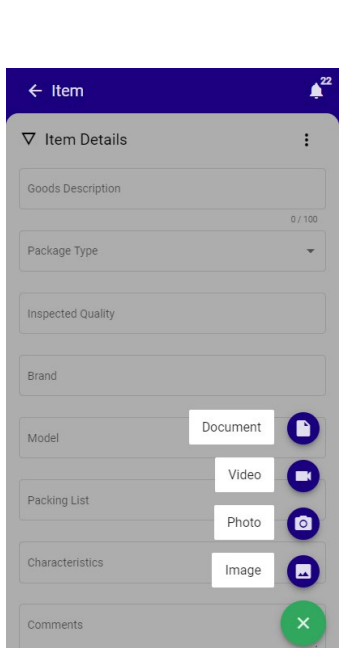

# Proyección a futuro

#### Presentar el proyecto a la empresa

*Coview* se trata de una aplicación existente que está en uso por los inspectores de algunos países. Sin embargo, como hemos visto en el análisis heurístico, la aplicación tiene varios problemas detectados, a los cuales he intentado dar solución. Por lo tanto, como proyección a futuro y siendo uno de mis objetivos del proyecto, presentaré los *Mockups* interactivos que son los mismos que la parte *Frontend* de la nueva aplicación a la representante de la parte visual de la empresa que se encuentra en Ginebra.

#### Implementar el nuevo diseño en una aplicación real

En el caso de que Cotecna esté interesada en implementar el diseño *Frontend* desarrollado para reemplazar la aplicación actual, Cotecna ya dispone del *Backend* de la aplicación, por lo tanto, solo debería hacer la unión de ambas.

# Presupuesto

### Equipo humano

| Perfil                         | Tareas                                                                                                    | Días | Coste x<br>día | Total  |
|--------------------------------|----------------------------------------------------------------------------------------------------|------|----------------|--------|
| Arquitecto                     | Diseño de la estructura de la aplicación                                                                        | 4    | 400€           | 1.600€ |
| Diseñador<br>UX/UI             | Diseño de la usabilidad y las interfaces de<br>la nueva aplicación basado en <i>Material</i><br><i>Design</i> . | 7    | 270€           | 1.890€ |
| Diseñador<br>gráfico           | Diseño visual de la aplicación, elección de tipografía, colores, etc.                                           | 3    | 230€           | 690€   |
| Programador<br><i>Frontend</i> | Programación con <i>Angular</i> de la parte <i>Frontend</i> de la aplicación.                                   | 18   | 320€           | 5.760€ |
| Tester                         | Creación de casos de prueba, ejecución<br>de pruebas, reporte de <i>bugs</i> y verificación<br>de estos.        | 6    | 280€           | 1.680€ |
| Jefe de<br>proyecto            | Dirección y gestión de recursos y tiempo<br>del proyecto.                                                       | 9    | 480€           | 4.320€ |
| Jefe de<br>producto            | Creación de requerimientos y seguimiento del cumplimiento de estos.                                             | 6    | 400€           | 2.400€ |
| Total                          |                                                                                                    |      |                |        |

### Equipo técnico

| Equipo          | Especificaciones                                                                                                    | Coste     |  |
|-----------------|----------------------------------------------------------------------------------------------------|-----------|--|
| Ordenadores     | Equipos para cada uno de los perfiles, aptos para tareas de<br>desarrollo y proyectos de diseño, con amplia capacidad,<br>procesador rápido y pantalla apta para el diseño | 4.800€    |  |
| Licencias       | Licencias para herramientas de desarrollo, repositorio, <i>testing</i> , diseño y gestión.                                                                                 | 550€      |  |
| Alojamiento web | Pago del alojamiento del sitio web por mes                                                                                                    | 10€ x mes |  |
| Dominio web     | Pago del nombre del dominio web                                                                                                    | 28€       |  |
| Total           |                                                                                                    |           |  |

# Conclusiones

No dar importancia al diseño de interfaces y usabilidad de una aplicación antes de empezar a desarrollar el producto, puede traer malas consecuencias en el futuro.

Sin embargo, no en todas las aplicaciones se ha tenido en cuenta un diseño usable y atractivo, como es el caso de la aplicación en la cual participo en mis prácticas, la cual es una aplicación que sirve para introducir los datos recogidos durante las inspecciones. Debido a que la aplicación es poco usable, decidí analizar los puntos a mejorar, con el fin de crear un producto que pudiera satisfacer las necesidades del usuario.

Crear los diferentes perfiles de usuario me ayudó a entender sus necesidades, hacer un análisis heurístico de la aplicación me ayudó a detectar las inconsistencias de la aplicación y estudiar las guías de *Material Design* me dio un conocimiento actual de guías de diseño.

Conocer la aplicación actual, me dio una visión general de las partes imprescindibles que debía contener la nueva aplicación y junto con los resultados de los análisis descritos con anterioridad, diseñé los *Wireframes* adaptados a una vista móvil, puesto que los usuarios utilizan *tablets* para hacer las inspecciones.

Los *Wireframes* sirvieron como pauta para desarrollar la parte *Frontend* de la aplicación, la cual fue programada para que sea adaptable para *tablets* y móviles.

Tanto la investigación, como el proyecto demuestran que la aplicación ha podido mejorar muchos aspectos, tanto visuales como funcionales. Ahora la aplicación utiliza las guías de estilo de la marca, cumple con los estándares, tiene un diseño moderno basado en *Material Design*, es intuitiva y utiliza gestos móviles para simplificar las acciones de los usuarios.

Después de mostrar el proyecto a la empresa, ¿Decidirán utilizar el nuevo diseño para cambiar la aplicación actual?

# Anexos

### Anexo 1: Evaluación heurística

Este documento contiene el análisis heurístico de la aplicación actual Coview.

### Anexo 2: Prototipos LO-FI

Esta carpeta contiene los prototipos de tipo LO-FI, prototipos de poco nivel de detalle, los cuales son los *Wireframes* del diseño de la aplicación.

### Anexo 3: Prototipos HI-FI

Esta carpeta contiene los prototipos de tipo HI-FI, prototipos de más calidad y nivel de detalle, los cuales son los *Mockups* de la aplicación.

### Anexo 4: Código de la parte Frontend de la aplicación

En esta carpeta se encuentra la parte Frontend de la aplicación.

Anexo 5: Bibliografía

Anexo 6: Vita

# Bibliografía

Material Design [En línea] Google. [Fecha de consulta: 19 de septiembre del 2018]. Disponible en: <u>https://material.io/</u>

Cotecna [En línea] Cotecna Inspección [Fecha de consulta: 19 de septiembre del 2018]. Disponible en: <u>https://www.cotecna.com/es</u>

Material Design [En línea] UOC Grado Multimedia. [Fecha de consulta: 19 de septiembre del 2018]. Disponible en: <u>http://multimedia.uoc.edu/blogs/dii/es/tendencies/material-design/</u>

Diseño centrado en el usuario: Conceptos básicos [En línea] UOC Grado Multimedia [Fecha de consulta 19 de septiembre del 2018]. Disponible en: http://multimedia.uoc.edu/blogs/fem/es/diseno-centrado-en-el-usuario-conceptosbasicos/

Interacción y patrones [En línea] App Design Book [Fecha de consulta: 19 de septiembre del 2018]. Disponible en: <u>http://appdesignbook.com/es/contenidos/patrones-interaccion-moviles/</u>

Cómo definir los perfiles de usuario de un sitio web [En línea] Humanlevel. [Fecha de consulta: 22 de septiembre del 2018]. Disponible en: https://www.humanlevel.com/articulos/usabilidad/como-definir-los-perfiles-de-usuariode-un-sitio-web.html

Diseño web centrado en el usuario: Usabilidad y arquitectura de la información [En línea] UPF. [Fecha de consulta: 22 de septiembre del 2018]. Disponible en: https://www.upf.edu/hipertextnet/numero-2/diseno\_web.html

10 reglas heurísticas de usabilidad de Jakob Nielsen [En línea] Braintive. [Fecha de consulta: 15 de octubre del 2018]. Disponible en: <u>http://www.braintive.com/10-reglas-heuristicas-de-usabilidad-de-jakob-nielsen/</u>

Recursos sobre evaluación heurística [En línea] Saraclip. [Fecha de consulta: 15 de octubre del 2018]. Disponible en: <u>https://www.saraclip.com/recursos-sobre-evaluacion-heuristica/</u>

Wireframes: Qué son y como crearlos [En línea] Webdesdecero. [Fecha de consulta: 22 de octubre del 2018]. Disponible en: <u>https://webdesdecero.com/Wireframes-que-son-y-como-crearlos/</u>

Shrine theming [En línea]. Google. [Fecha de consulta: 1 de noviembre del 2018]. Disponible en: https://material.io/design/material-studies/shrine.html#motion Crane theming [En línea]. Google. [Fecha de consulta: 1 de noviembre del 2018]. Disponible en: https://material.io/design/material-studies/crane.html

Tutorial Angular Material – Qué es y cómo usar los componentes Material Design [En línea] Frostqui. [Fecha de consulta: 4 de noviembre del 2018]. Disponible en: https://frostqui.github.io/angular-material

Los 5 patrones del Responsive Design con Flexbox [En línea] Carlos Zaustre. [Fecha de consulta: 4 de noviembre del 2018]. Disponible en: <u>https://carlosazaustre.es/los-5-patrones-del-responsive-design/</u>

A complete guide to Flexbox [En línea] Css tricks. [Fecha de consulta: 4 de noviembre del 2018]. Disponible en: https://css-tricks.com/snippets/css/a-guide-to-flexbox/

Angular Material [En línea] Angular. [Fecha de consulta: 4 de noviembre del 2018]. Disponible en: <u>https://material.angular.io/</u>

Iconos [En línea]. Google. [Fecha de consulta: 4 de noviembre del 2018]. Disponible en: https://material.io/tools/icons/?style=baseline

Pruebas de software [En línea] Wikipedia. [Fecha de consulta: 29 de noviembre del 2018]. Disponible en: <u>https://es.wikipedia.org/wiki/Pruebas de software</u>

Cómo escribir una conclusión para una investigación [En línea] Wikihow. [Fecha de consulta: 21 de diciembre del 2018]. Disponible en: <u>https://es.wikihow.com/escribir-una-conclusi%C3%B3n-para-una-investigaci%C3%B3n</u>

# Vita

Soy Denisse Gomez y estoy finalizando el Grado de Multimedia en la UOC. Anteriormente he finalizado estudios relacionados con Arquitectura, y también estudios de Interiorismo. Finalmente, decidí cambiarme al ramo de la tecnología a través del Grado de Multimedia.

Disfruto mucho del diseño y del uso de las nuevas tecnologías. Siento curiosidad por:

- o Las mejores prácticas de usabilidad y las guías actuales de diseño.
- Por el Frontend y el desarrollo móvil híbrido.
- Y por el testing y la automatización.

Todas estas cosas determinan mi orientación absoluta a Producto: desde su apariencia y usabilidad, pasando por las tecnologías que usan, así como sus requerimientos y casos de uso y las pruebas que cubrirán los mismos para garantizar la calidad de éste.

He hecho prácticas de Frontend durante el Grado en Bayer, no vinculada al desarrollo de aplicaciones sino al Marketing. Posteriormente continué mis prácticas en Cotecna, una empresa Suiza dedicada a las Inspecciones, en la que participé en la calidad de una aplicación multiplataforma conectada a grandes escáneres en los puertos. Tras esas prácticas, pasé a formar parte de la plantilla y actualmente continúo en el mismo proyecto.